# どう使う?データセンターネットワーキング最前線

## Yahoo! JAPAN 実用例

ヤフー株式会社 サイトオペレーション本部 ネットワーク開発 高橋 翔

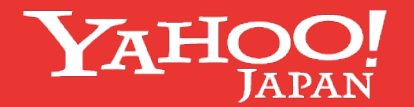

©2021 Yahoo Japan Corporation All rights reserved.

#### 自己紹介

#### 高橋 翔

2017/04: ヤフー入社

サイトオペレーション本部 データセンタネットワーク所属 (2019〜兼務) ・L2/L3 スイッチ 構築/運用

2019/04: 同本部

ネットワーク開発所属

・IP Clos の設計/構築/運用

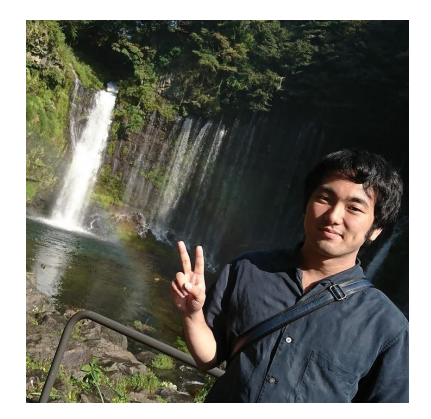

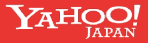

## どう使う?データセンターネットワーキング最前線

## 1. ヤフーのデータセンタネットワークあらまし

## 2. Clos Network 構築

•Zero Touch Provisioning

•Ansible

## 3. ネットワーク監視体制

•Prometheus

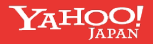

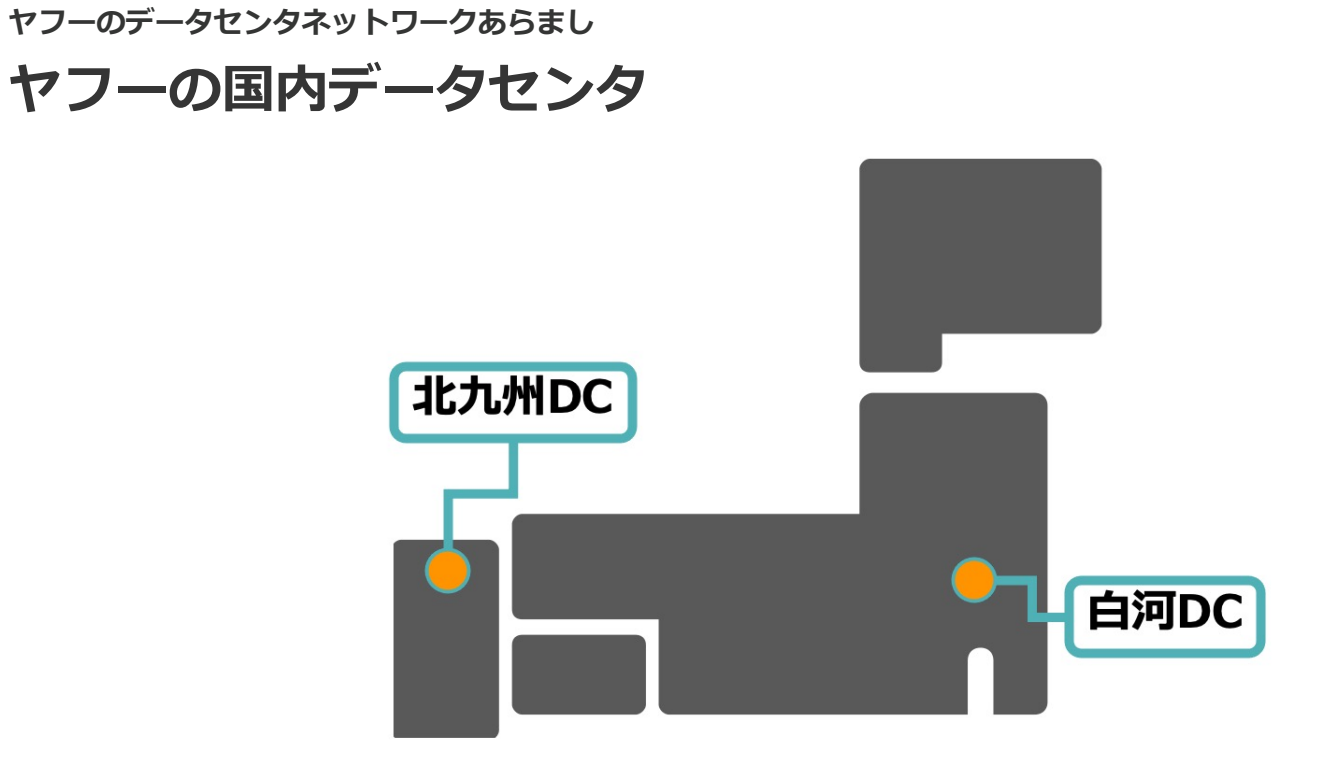

自社管理の大規模データセンタ

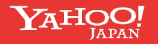

#### ヤフーのデータセンタネットワークあらまし

#### 稼働している2種類のネットワークアーキテクチャ

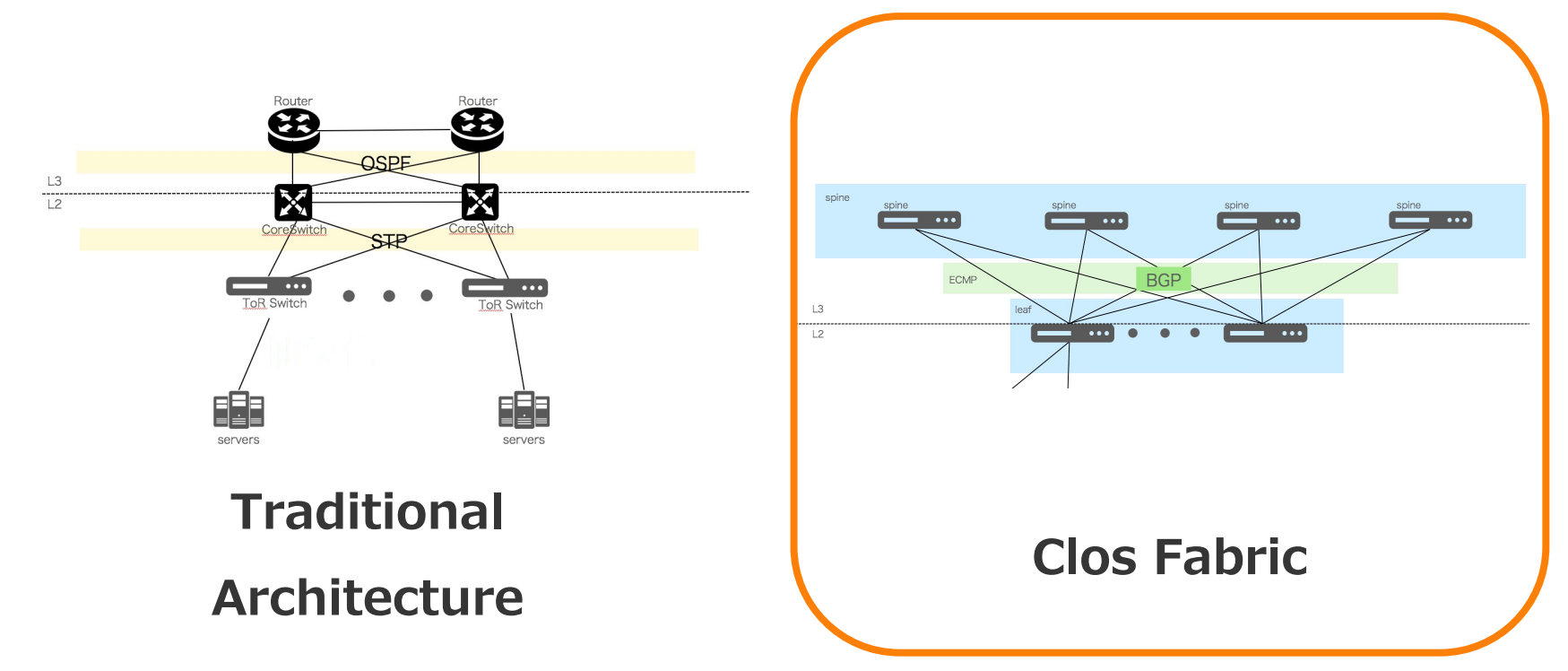

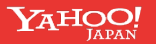

# ャフーのデータセンタネットワークあらまし ネットワーク構築に使っているツール

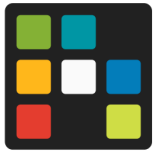

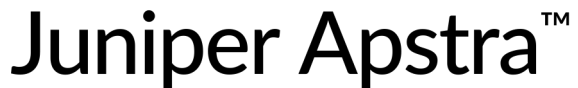

https://www.juniper.net/jp/ja/products/network-automation/apstra/apstra-system.html

| -     | APL_Clos + 0                        | Dashboard > Status |                                       | Coles Hugelet |  |
|-------|-------------------------------------|--------------------|---------------------------------------|---------------|--|
| 0 0 5 | Dashboard                           | Analytics          | C Uncommitted O Active S Time Voyager |               |  |
| 靏     | Deployment Status                   |                    |                                       |               |  |
| 8     | Service config deployment           |                    | Discovery config deployment           |               |  |
| G.    | SUCCEED                             | 3 ZO ALED          |                                       |               |  |
| கு    | Anomalies                           |                    |                                       |               |  |
|       |                                     | All Probes         | IP Fabric                             |               |  |
| *     |                                     | Altrates           | NEP CARE DESTES                       |               |  |
| 8     |                                     | 47 anomalies       | ( and ( and ) ( and ) ( and )         |               |  |
| a     | hours do it                         | interv             | The Bonds Black Down                  |               |  |
|       |                                     | External Routing   | L2 Connectivity                       |               |  |
|       |                                     | (BCP) (Interface   | Honrive MAAG                          |               |  |
|       |                                     |                    |                                       |               |  |
|       | Anomaly M                           | Liveness           | nor Rounds Malay Deployment Status    |               |  |
| 0     | <ul> <li>Active Tasks: 0</li> </ul> | $\sim \sim \sim$   |                                       |               |  |

Web UI/大規模 NW構築

ライセンス費用

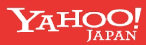

# ヤフーのデータセンタネットワークあらまし ネットワーク構築に使っているツール **Open Source** スモールスタート ANSIBLE Linux like な config

#### 今日のトピックはこちら

Self-support

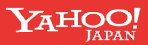

# **Clos Network 構築**

Zero Touch Provisioning

Ansible

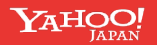

## Clos Network に使用している主なハードウェアと Network OS

- 以前は
  - Broadcom chip 搭載の Whitebox switch + Cumulus Linux

Mellanox(今は NVIDIA傘下) → Cumulus Networks 買収 (2020) Broadcom chipのサポート終了を発表

https://docs.nvidia.com/networking-ethernet-software/cumulus-linux-44/Whats-New/#unsupported-platforms

最近

- Broadcom chip 搭載の Whitebox switch + Cumulus Linux
- Mellanox chip 搭載の Whitebox switch + Cumulus Linux
- 混ぜて使えるように工夫している

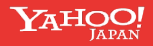

**Clos Network 構築** 

#### **Network OS Setup Flow**

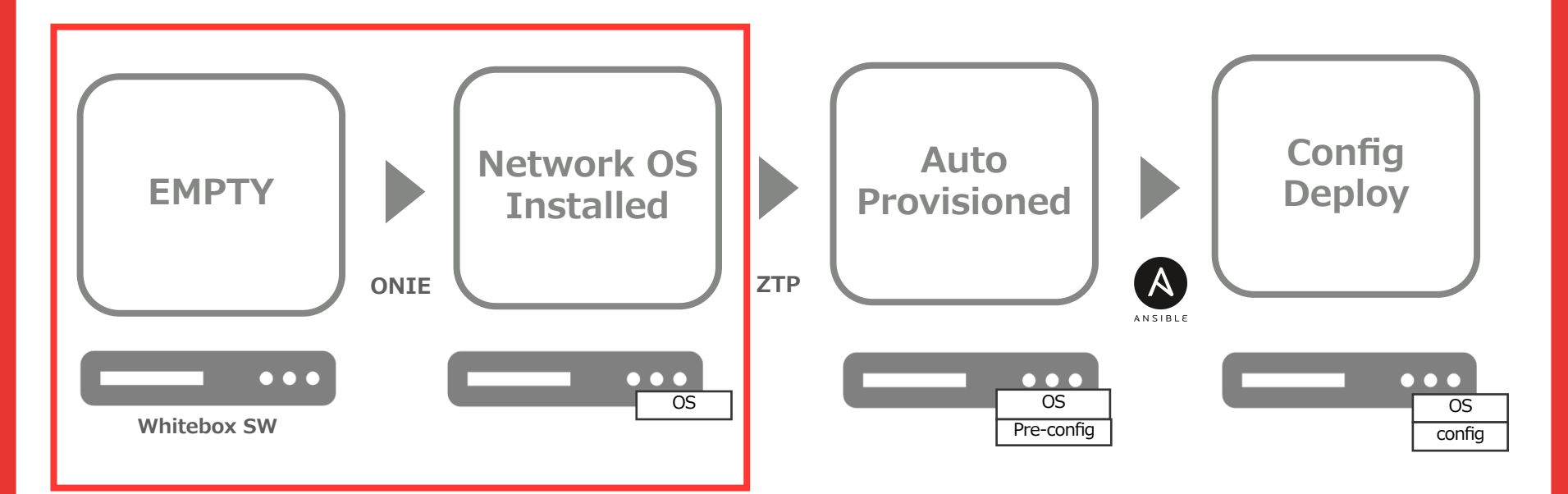

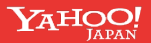

#### Zero Touch Provisioning - Clos Network 構築

#### ONIE

ONIE (Open Networking Install Environment) https://www.opencompute.org/projects/onie Network OS を Whitebox SWにインストールツール - DHCP/USB drive 等から Installer を探し出す Installer を見つけると自動で OS をインストールする

#### ヤフーでは

- DHCP/Webサーバを組み合わせて OS Install
- 複数のベンダスイッチ対応のため Installer URL を使い分ける工夫

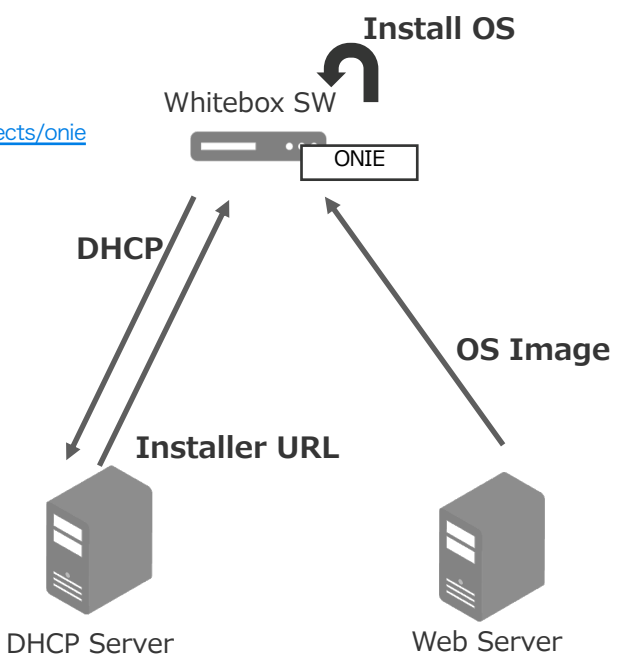

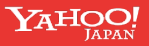

#### DHCP Option 60 – Vendor class identifier

DHCPクライアントが、自分が何者なのかDHCPサーバに伝えるオプション

#### onie\_vendor:[ARCH]-[VENDOR\_MACHINE]-r[REVISION]

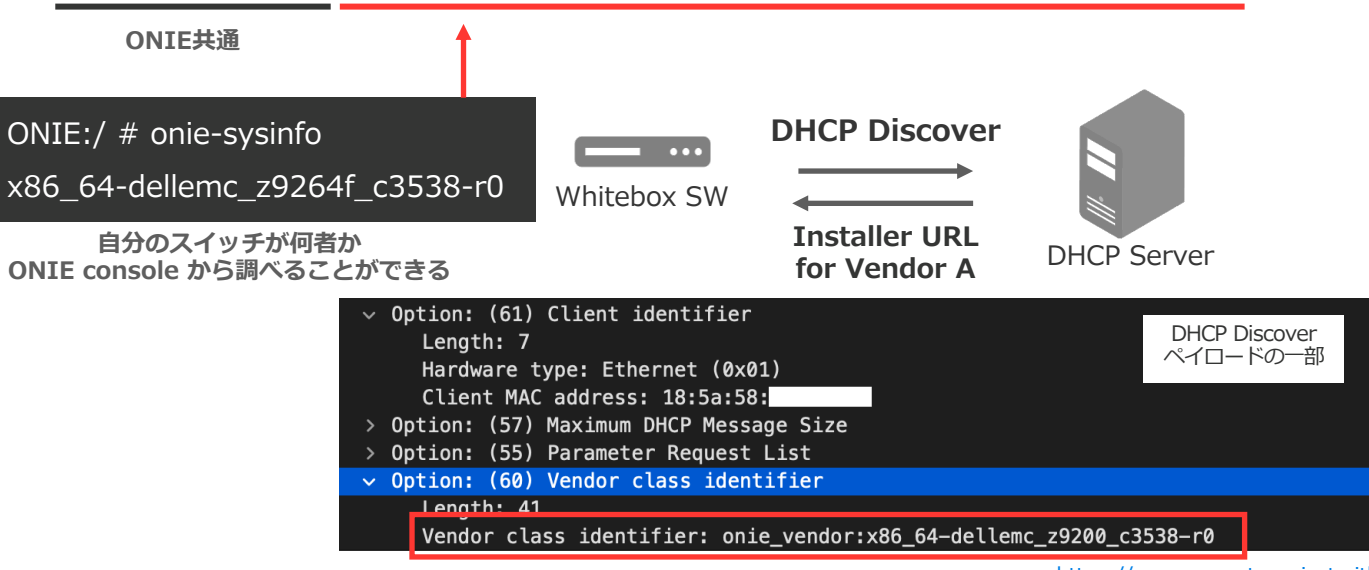

https://opencomputeproject.github.io/onie/design-spec/discovery.html

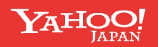

## Vendor-class-identifier の設定例

# class "mellanox-switch" { match if (substring(option vendor-class-identifier, 0, 23) = "onie\_vendor:x86\_64-mlnx"); option default-url = "http://192.0.2.1/images/onie-installer-x86\_64-mlnx.bin"; } Class "dell-switch" { match if (substring(option vendor-class-identifier, 0, 26) = "onie vendor:x86 64-dellemc");

option default-url = "http://192.0.2.1/images/onie-installer-x86 64-bcm.bin";

#### dhcpd.conf

kea-dhcp4.conf

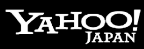

## OS image は onie-installer\*\*\*\* のフォーマットでホストする

#### Default File Name Search Order

In a number of the following methods, ONIE searches for default file names in a specific order. All the methods use the same default file names and search order, which are described in this section.

The default installer file names are searched for in the following order:

```
1. onie-installer-<arch>-<vendor>_<machine>-r<machine_revision>
2. onie-installer-<arch>-<vendor>_<machine>-r<machine_revision>.bin *
3. onie-installer-<arch>-<vendor>_<machine>
4. onie-installer-<arch>-<vendor>_<machine>.bin *
5. onie-installer-<vendor>_<machine>.bin *
6. onie-installer-<vendor>_<machine>.bin *
7. onie-installer-<cpu_arch>-<switch_silicon_vendor>
8. onie-installer-<cpu_arch>-<switch_silicon_vendor>.bin *
9. onie-installer-<arch>
10. onie-installer-<arch>.bin *
11. onie-installer
12. onie-installer.bin *
```

https://opencomputeproject.github.io/onie/design-spec/discovery.html

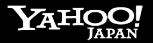

Cumulus ZTP - Clos Network 構築

#### **Network OS Setup Flow**

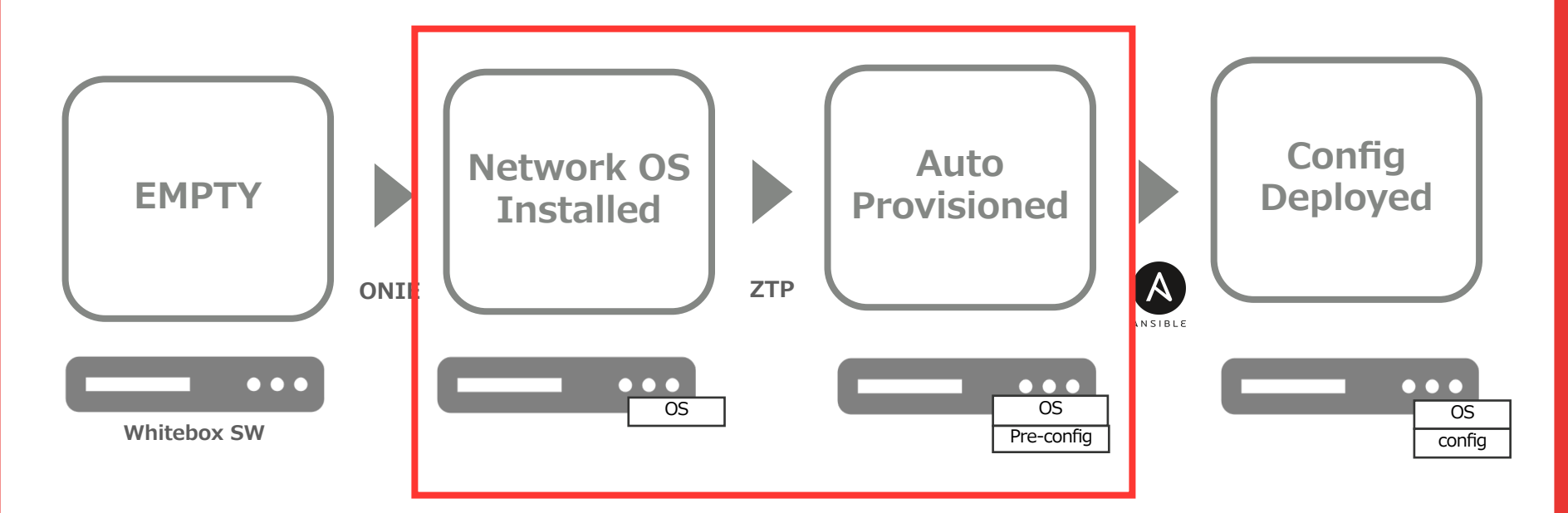

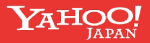

### **Cumulus Zero Touch Provisioning**

Cumulus Linux 初回起動時、ZTP プロセスが 1度だけ立ち上がる

DHCP/USB Drive/Local Drive のスクリプトを読み込んで任意の設定を行う機能

- Perl
- Python

専用の DHCP option を使って Scriptの場所 を DHCPサーバからスイッチに伝える

- Ruby
- Shell

Auto Provisioning では必要最低限 (SSH できる状態まで) 設定する

https://docs.nvidia.com/networking-ethernet-software/cumulus-linux-44/Installation-Management/Zero-Touch-Provisioning-ZTP/

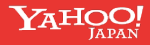

Cumulus ZTP - Clos Network 構築

#### **DHCP Option 239**

ZTP script URL を Cumulus に渡すために、Cumulus Linux が指定する DHCP Option番号

DHCPサーバからの応答に Option 239 がある場合、指定された URL から ZTP script をダウンロードして実行

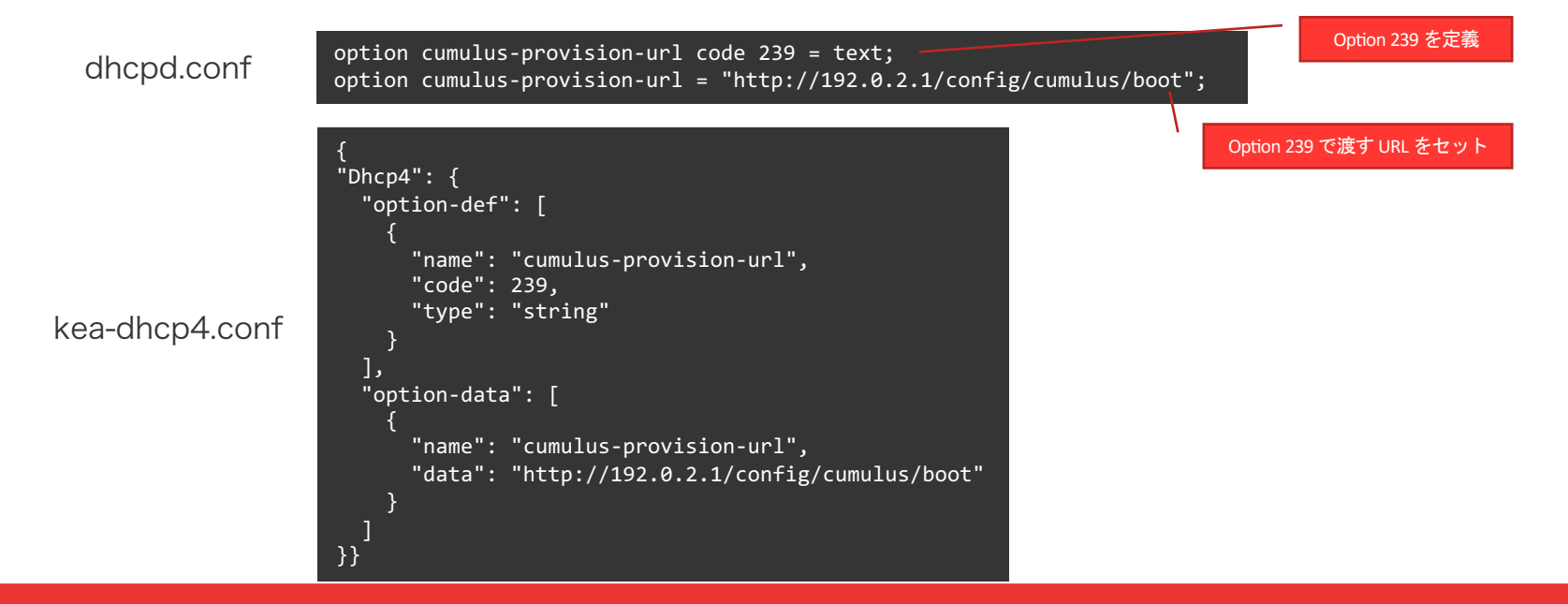

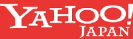

Cumulus ZTP - Clos Network 構築

**ZTP Script** 

Mgmt IP を Static に埋め込みたい 社内IPAMと連携して IP/Hostname 収集

内部的に script を呼び出す工夫

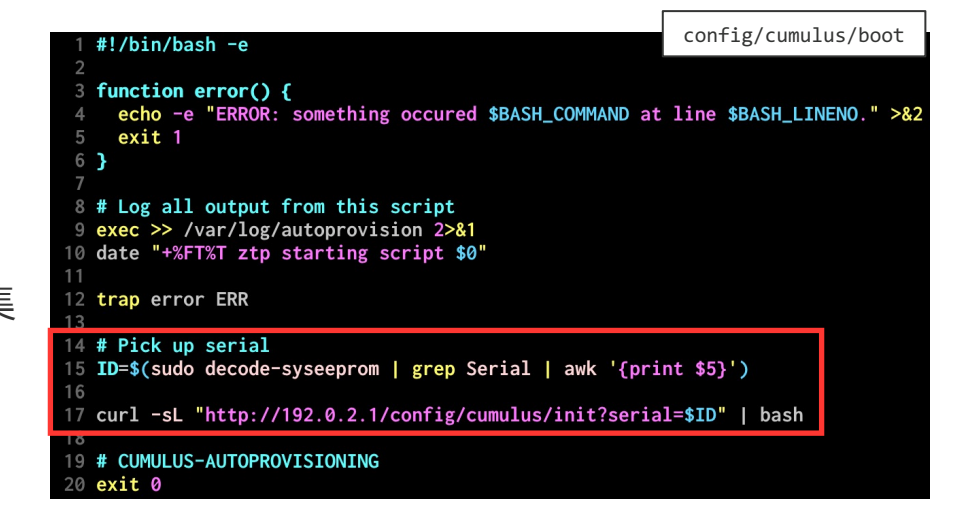

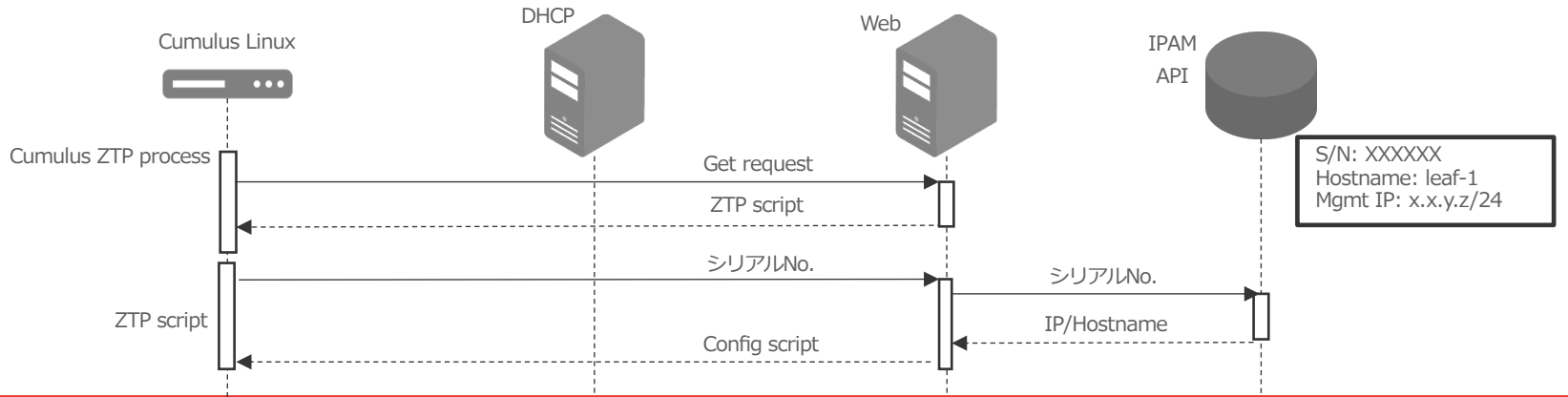

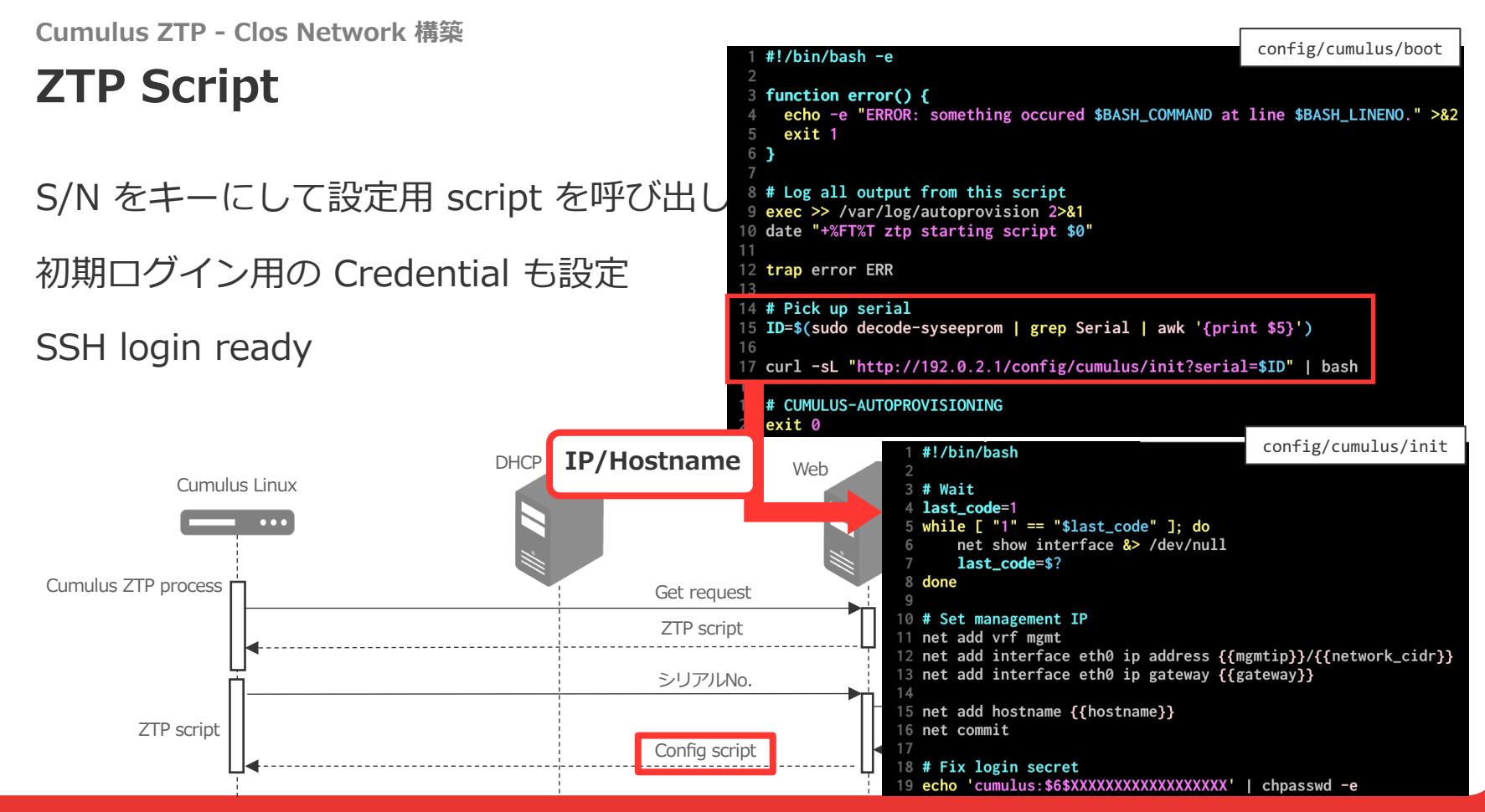

YAHOO!

#### ここまで Zero Touch, ここから Ansible

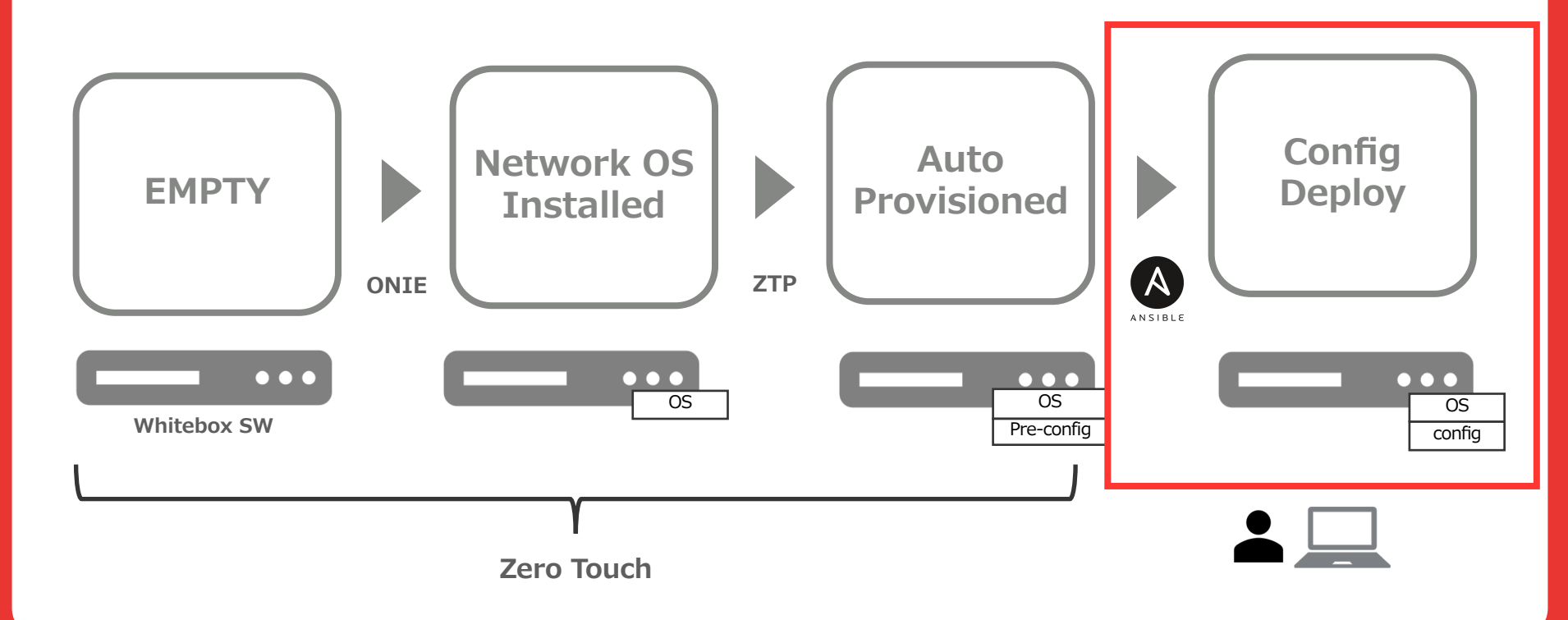

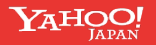

## Ansible を使った Network 設定

Cumulus Linux

基本的にファイルのコピー/Jinja2 tempate にレンダリングした設定ファイルを転送

設定更新は プロセス restart OR reload

注力するポイント

- 1. 手で入れる変数を少なくする
- 2. テンプレートの種類を少なくする。できる限り使い回す
- 3. 何でもできるテンプレートにしない(何でもできるようにがんばらない)
  - If 文が増えるとメンテしにくい

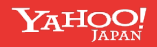

## ヤフーの Clos Network トポロジ

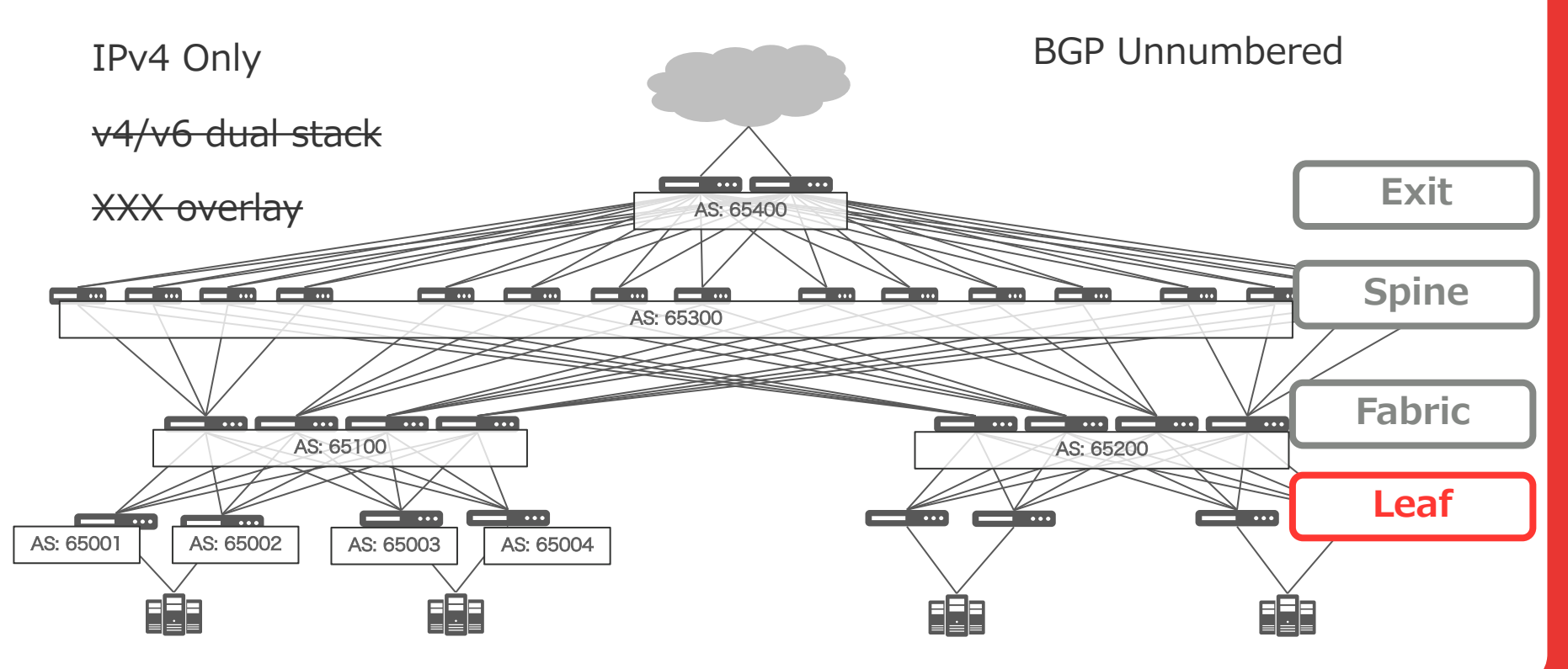

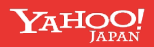

#### Leaf スイッチの 設定に必要な情報

- 1. IPv4 Loopback  $\rightarrow$  **IPAM**
- 2. ASN → Loopback IP からスクリプトで生成
  - 4-Byte Private-AS 420000000-4294967294
  - Shared IP, だいたい 4200000個
- 3. Vlan interface IPv4 (Leaf-1 のみ)  $\rightarrow$  **IPAM** 
  - サーバの初期設定にどうしても L2 が必要
- 4. Management IP/Gateway → IPAM

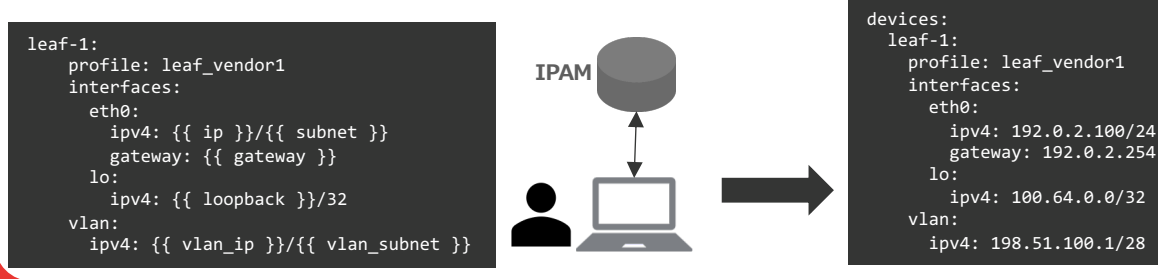

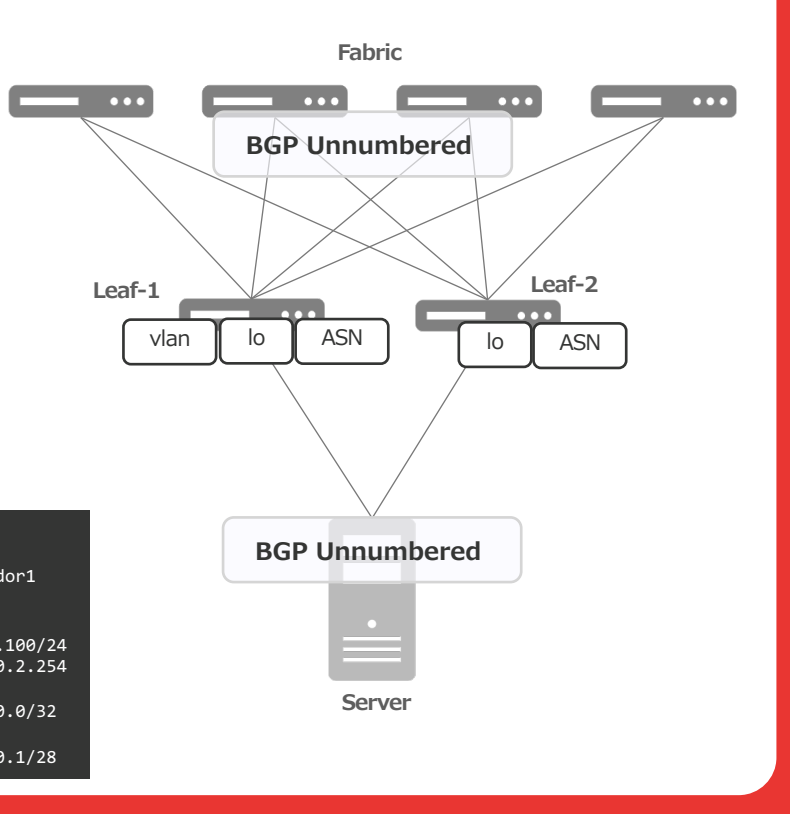

## Ansible Playbook の構造

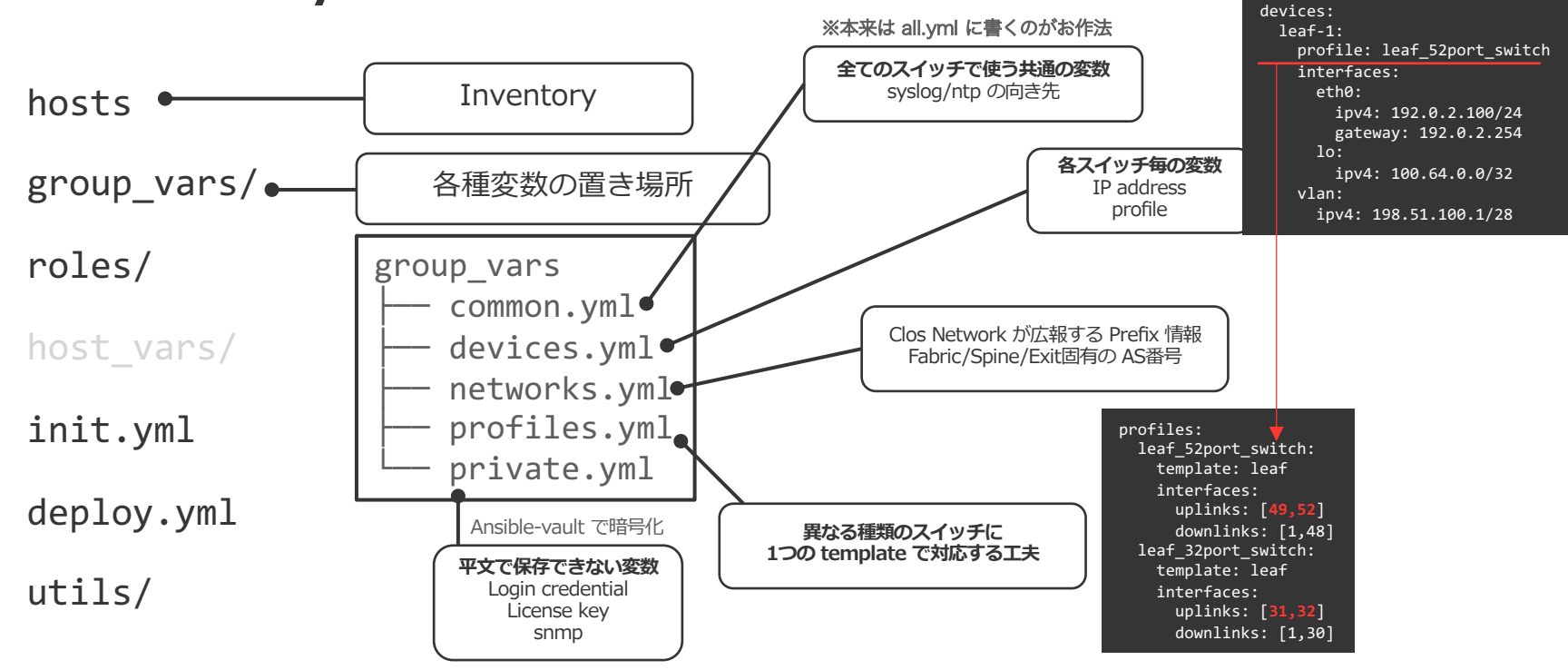

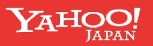

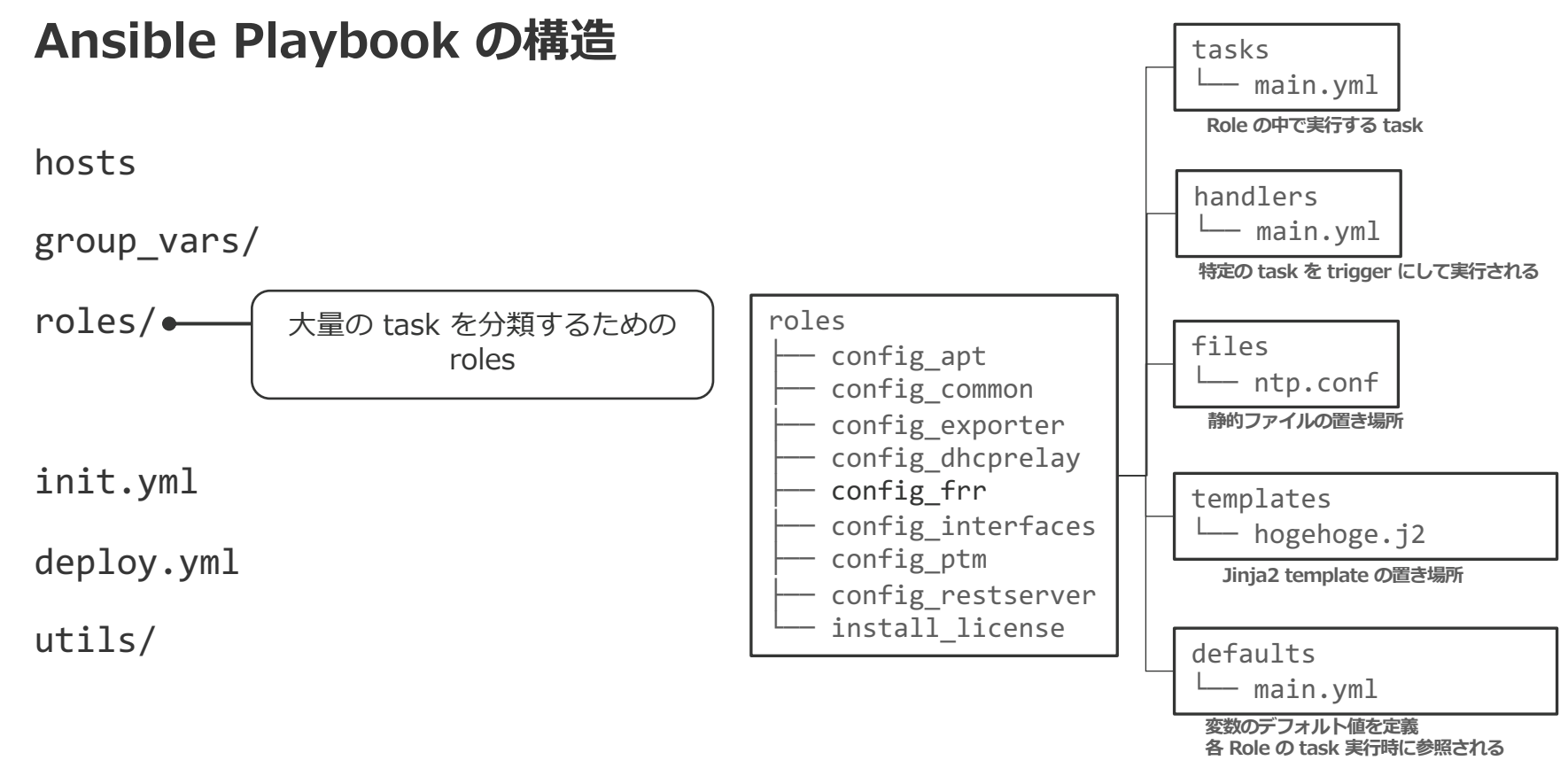

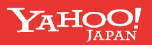

## Ansible Playbook の構造

config\_apt name: Initial setup config common hosts hosts: cumulus config\_exporter roles: config dhcprelay - install license - config common group vars/ config frr - config apt 全て設定 config interfaces - config ptm - config exporter config ptm roles/ - config restserver config restserver - config\_interfaces - config dhcprelay install license - config frr vars files: - "{{ inventory dir }}/group vars/private.yml" - "{{ inventory dir }}/group\_vars/devices.yml" "{{ inventory\_dir }}/group\_vars/common.yml" init.yml - "{{ inventory\_dir }}/group\_vars/profiles.yml" - "{{ inventory dir }}/group vars/networks.yml" vars: - init\_playbook: this\_is\_just\_flag deploy.yml utils/ 初期設定用 playbook この Playbook を実行するときだけ定義される変数

roles

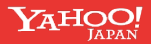

#### Ansible Playbook の構造

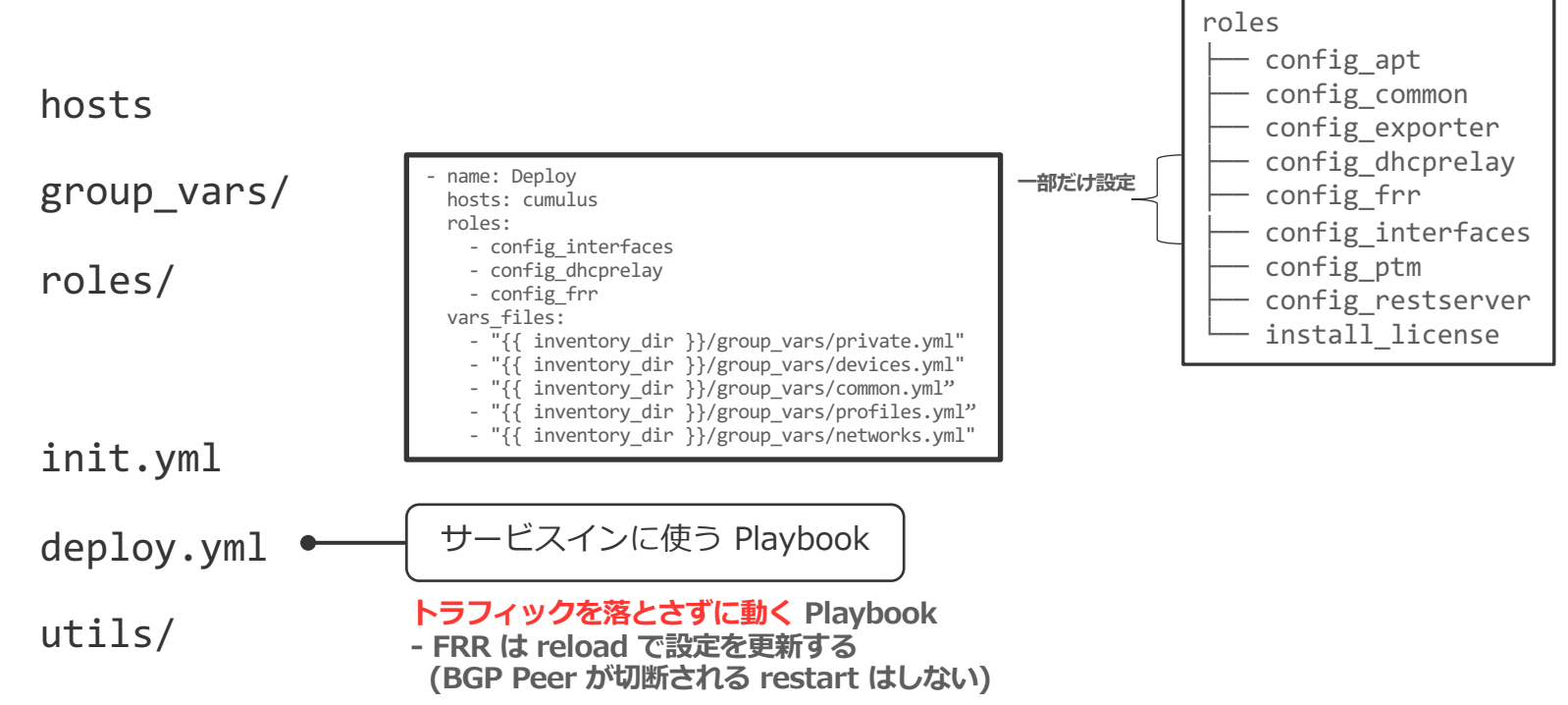

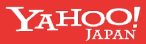

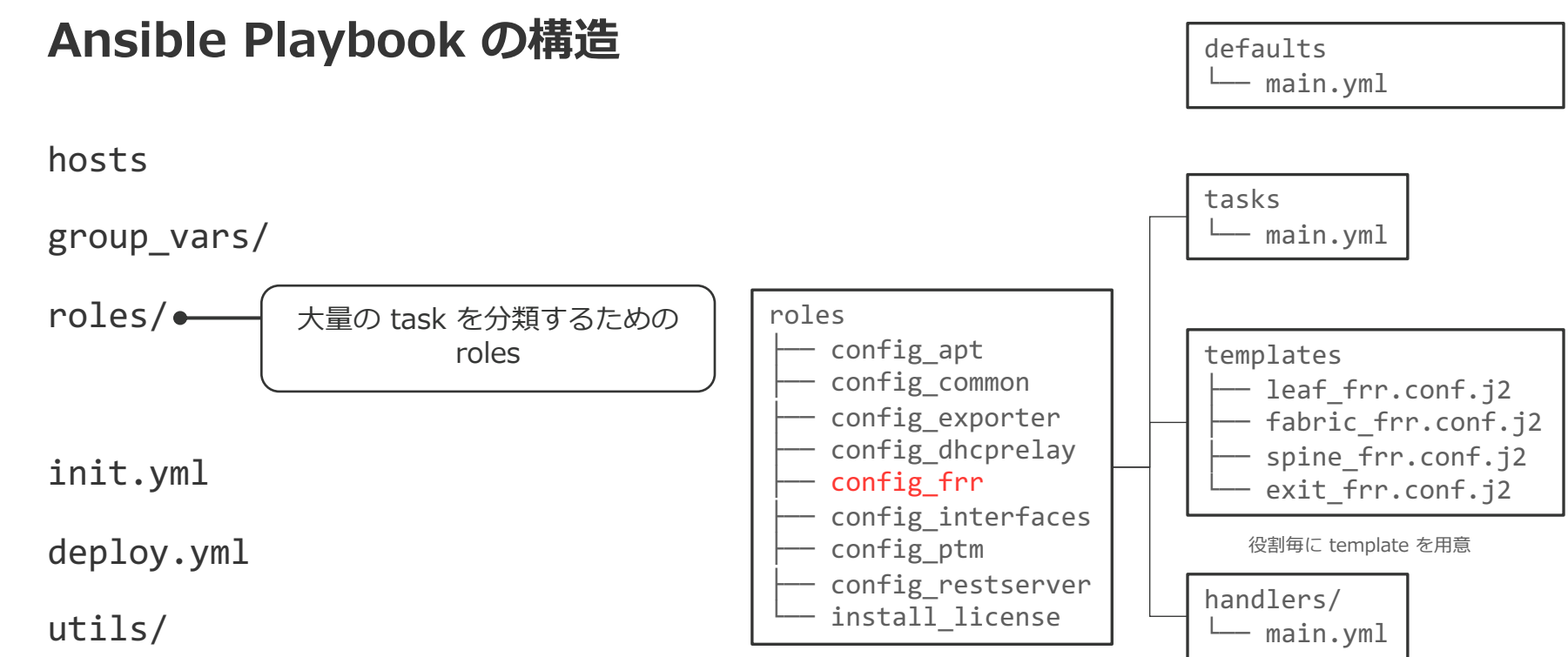

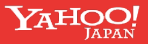

#### FRRouting の設定 - task IPからAS番号を生成する CLIコマンドを開発 tasks/main.yml Fx: $s_{asncalc} = 100.64.0.0 \rightarrow 420000000$ - name: generate AS number (leaf) \$ asncalc 100.64.0.1 → 420000001 shell: asncalc "{{ devices[inventory hostname].interfaces.lo.ipv4.split('/')[0] }}" delegate to: localhost register: asncalc when: profiles[device profile].template in ["leaf"] config\_frr role の中で使える変数を定義 defaults/main.vml tags: - local device\_profile: "{{ devices[inventory\_hostname].profile }}" profiles: leaf 52port switch: - set fact: template: lea asnum: "{{ asncalc.stdout }}" interfaces: when: profiles[device profile].template in ["leaf"] uplinks: [**49,52**] - name: Configure /etc/frr/frr.conf tags: downlinks: [1,48] - local become: yes leaf 32port switch: template: template: leaf - name: Configure frr daemons src: "{{ profiles[device\_profile].template }}\_frr.conf.j2" interfaces: dest: /etc/frr/frr.conf become: yes uplinks: [**31,32**] owner: frr copy: downlinks: [1,30] src: "daemons.i2" group: frr dest: /etc/frr/daemons mode: u=rw,g=r,o= owner: frr notifv: group: frr - Enable and start frr.service - Reload frr.service mode: u=rw,g=r,o= notify: - Enable and start frr.service - name: Restart frr at init become: yes svstemd: name: frr 初期設定用 Playbook を動かすときだけ state: restarted process restart when: init playbook is defined

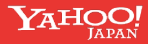

#### FRRouting の設定 - template

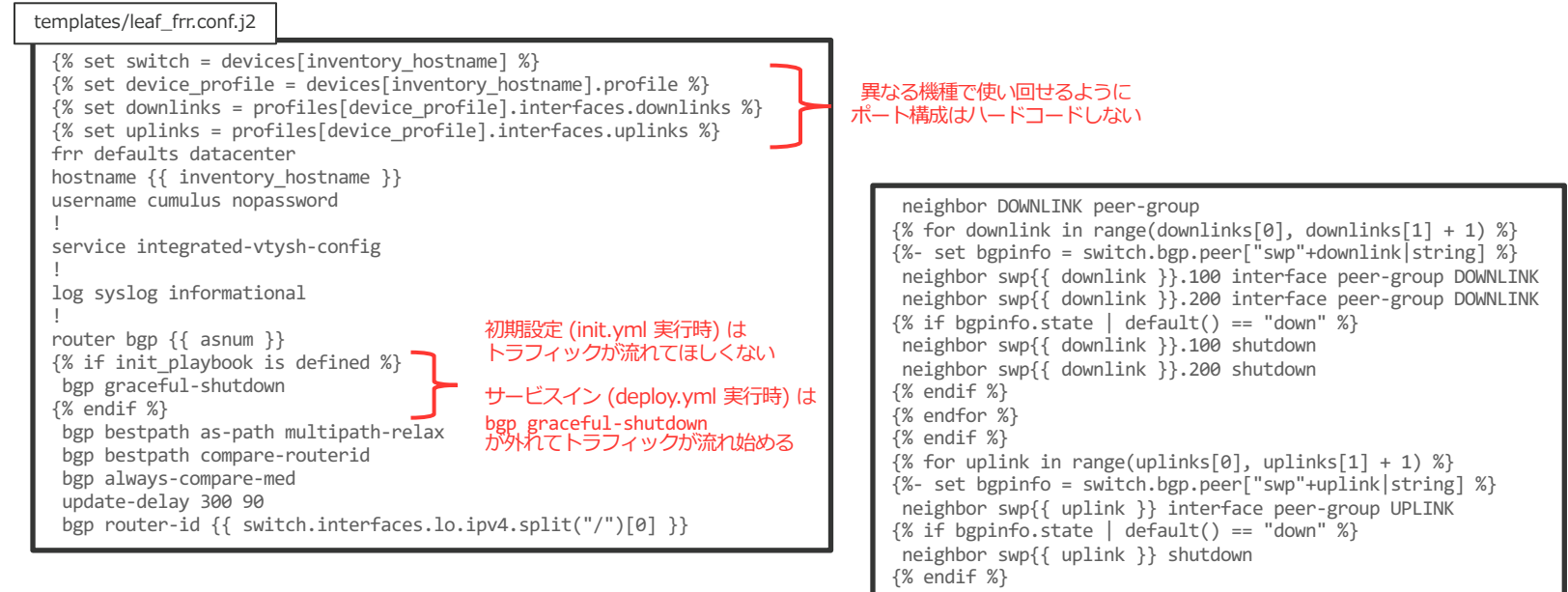

- {% endfor %}
- . ~~~ snip ~~~

## その他の定形作業に使う Ansible Playbook

#### hosts

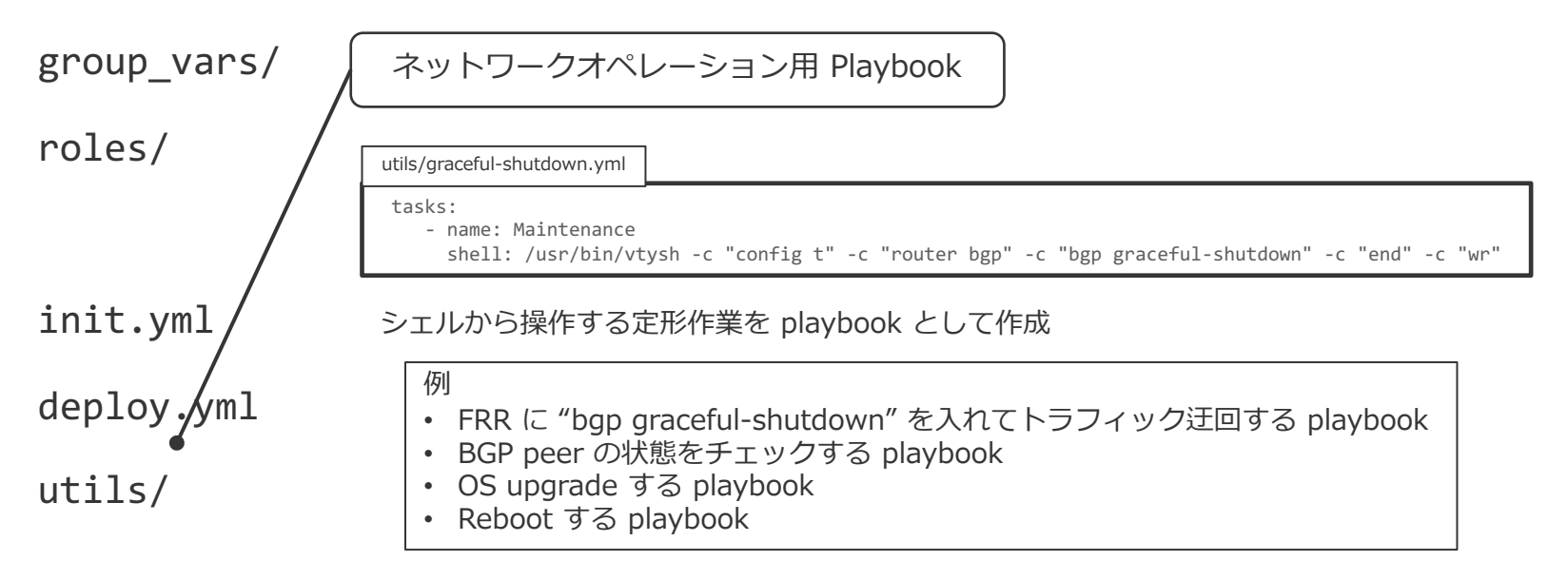

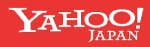

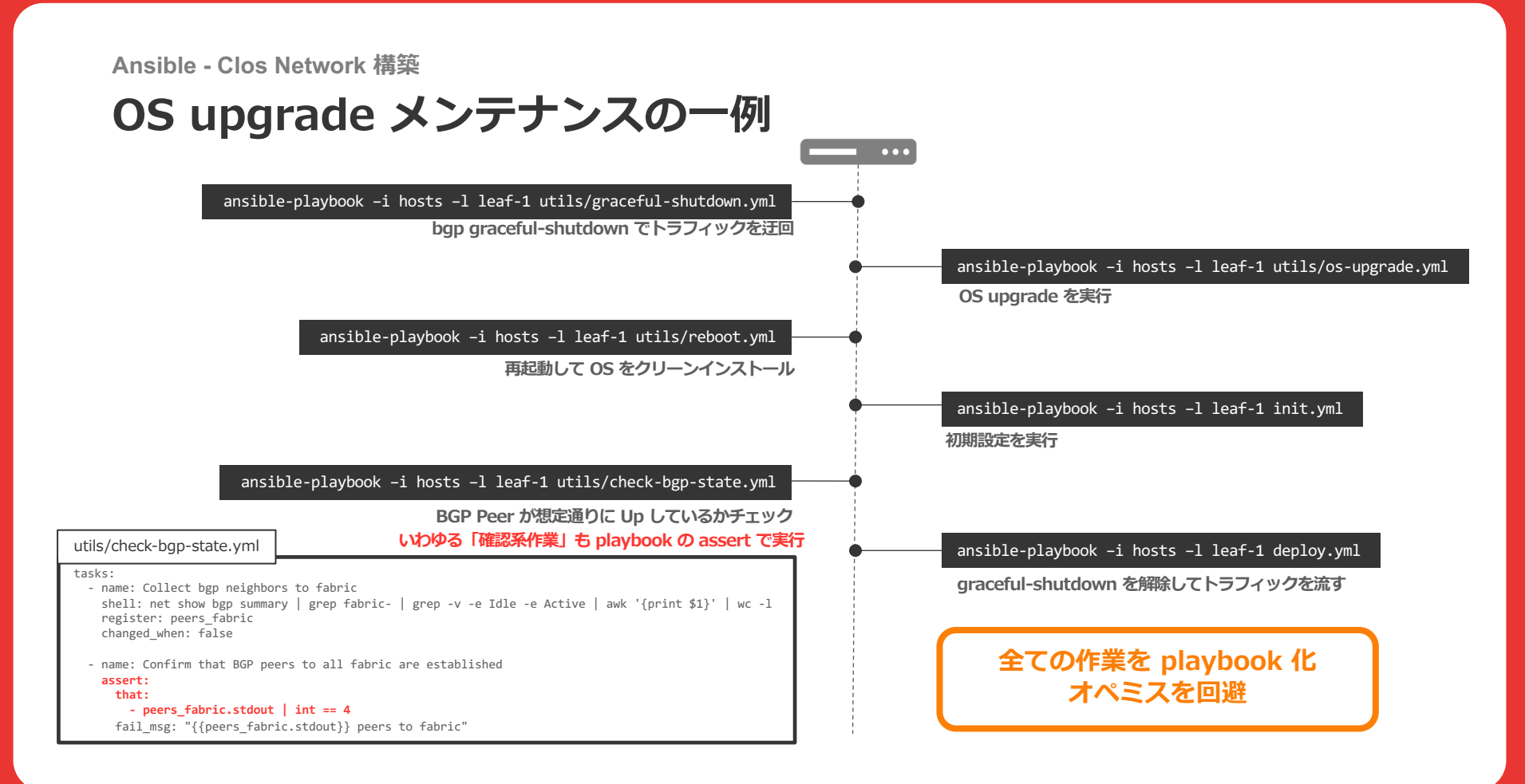

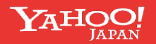

## (最後に) すべての手順を Playbook化した次にやりたくなること

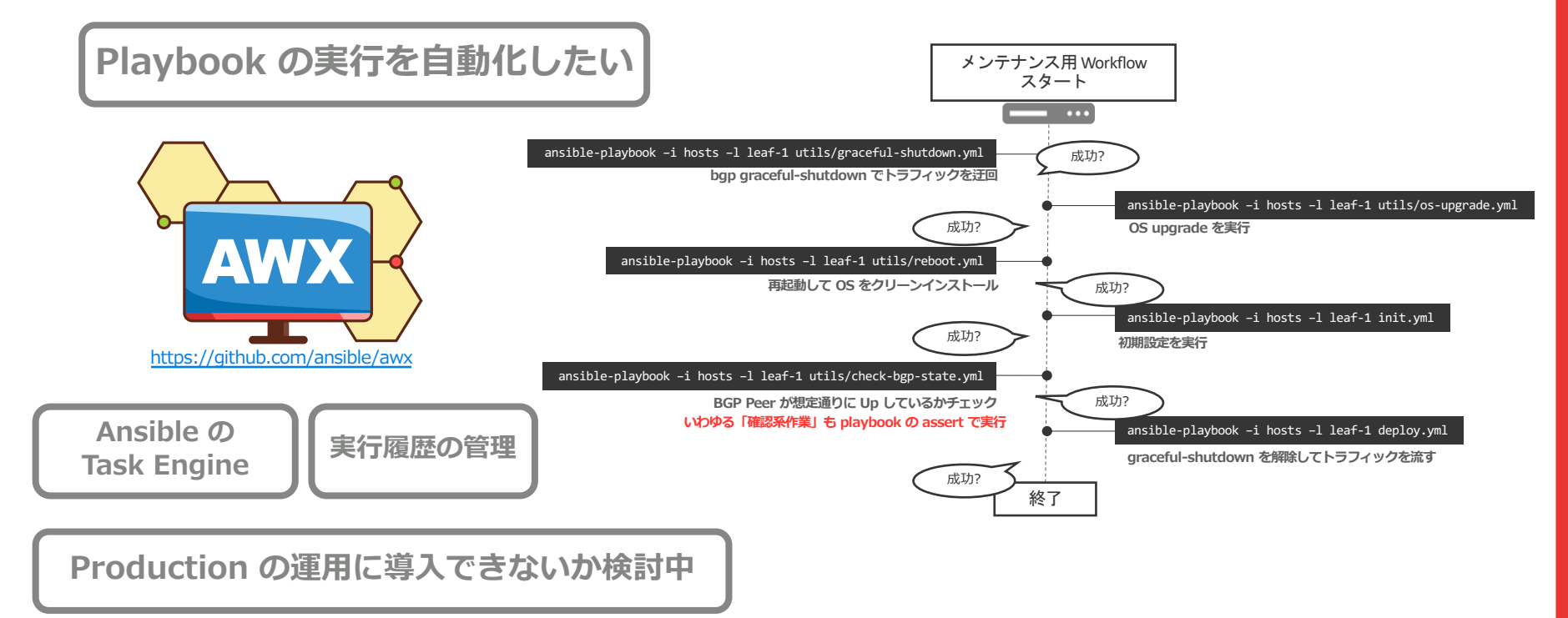

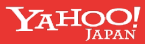

## ネットワーク監視体制

監視体制の紹介

Prometheus

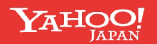

#### ネットワーク監視体制

## Syslog を使った監視

#### 事前に syslog をレベル別仕分け

| Warn   | watchfrr[18602]: [EC 268435457] bgpd state -> down : read returned EOF                             | ログのパースは大変      |
|--------|----------------------------------------------------------------------------------------------------|----------------|
| Notice | bgpd[10014]: %ADJCHANGE: neighbor swp55(neighbor_hostname) in vrf default Down Interface down      |                |
| Info   | <pre>systemd[1]: Reloading FRRouting.</pre>                                                        |                |
| Ignore | switchd[2573]: sync.c:3802 IPv4 Route Summary (2553556) : 1 Added, 0 Deleted, 0 Updated, 0 Skipped | in 23468 usecs |

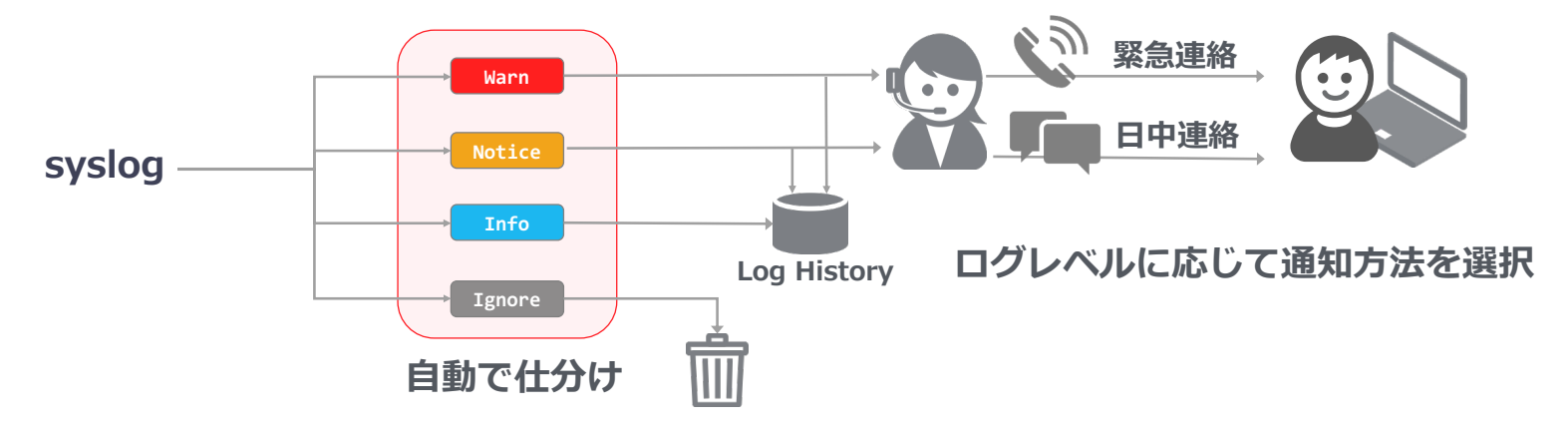

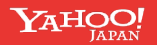

Flap 系ログの取り扱いに困る センサ系とか ネットワーク監視体制

#### Prometheus によるモニタリング

#### PING

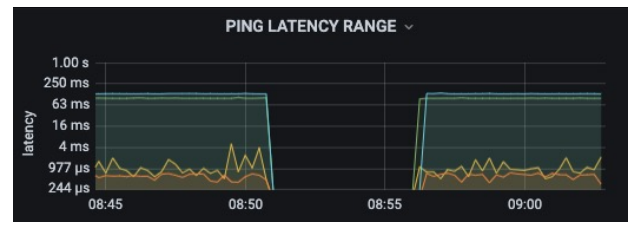

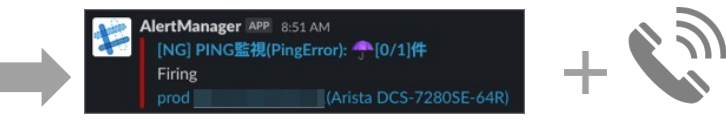

#### 緊急度が高いアラートは通知+電話(夜間)

#### **Interface Error**

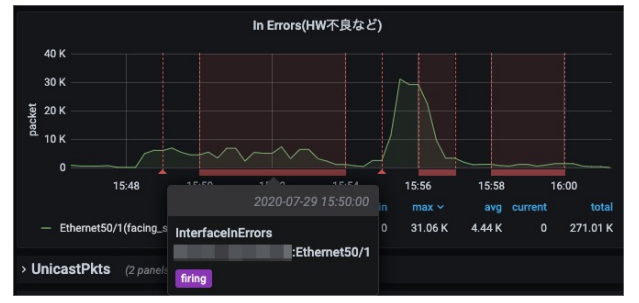

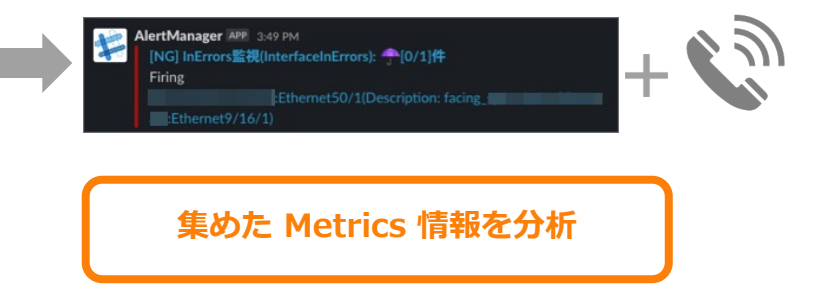

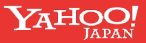

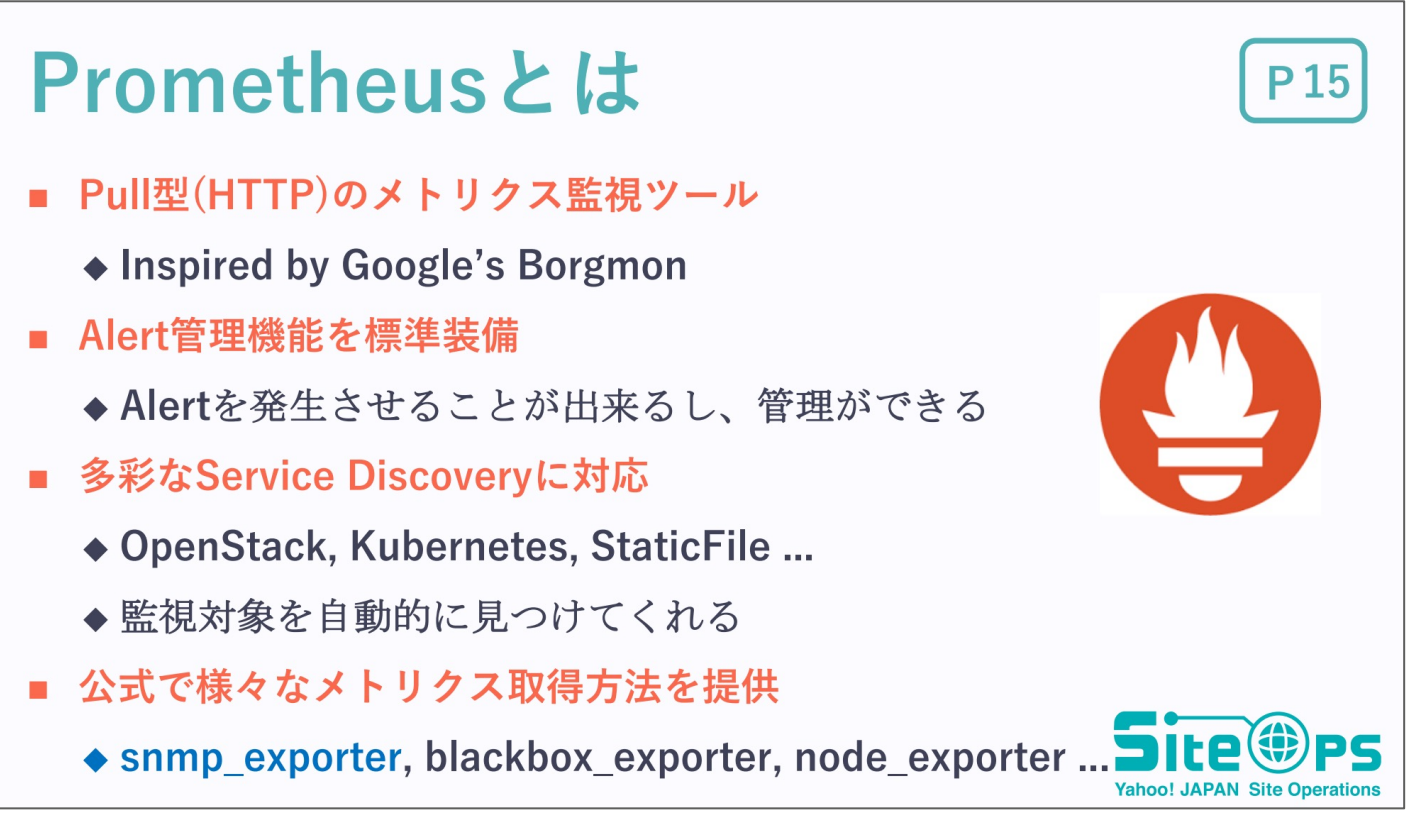

<sup>&</sup>lt;u>https://www.janog.gr.jp/meeting/janog40/program/soft</u> JANOG40: フロントエンドエンジニアがY!のNW部隊で取り組んだこと

#### Prometheus の構成要素

- Prometheus
  - Exporter に対して Scraping を掛けて Metrics を収集する
  - Exporter から集めた情報を貯める
  - Alertmanager に対してアラートを通知する
- SNMP Exporter / Blackbox Exporter / XXXX Exporter
  - NW機器から情報を取得して Metrics を生成する実体
  - Prometheus からScrape されると、実際に Metrics を生成する
- Alertmanager
  - 通知されたアラートのハンドリング

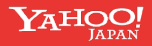

#### Prometheus を使う理由

MRTG や Syslog では実現の難しい監視/可視化を Prometheus を使うことで実現したい

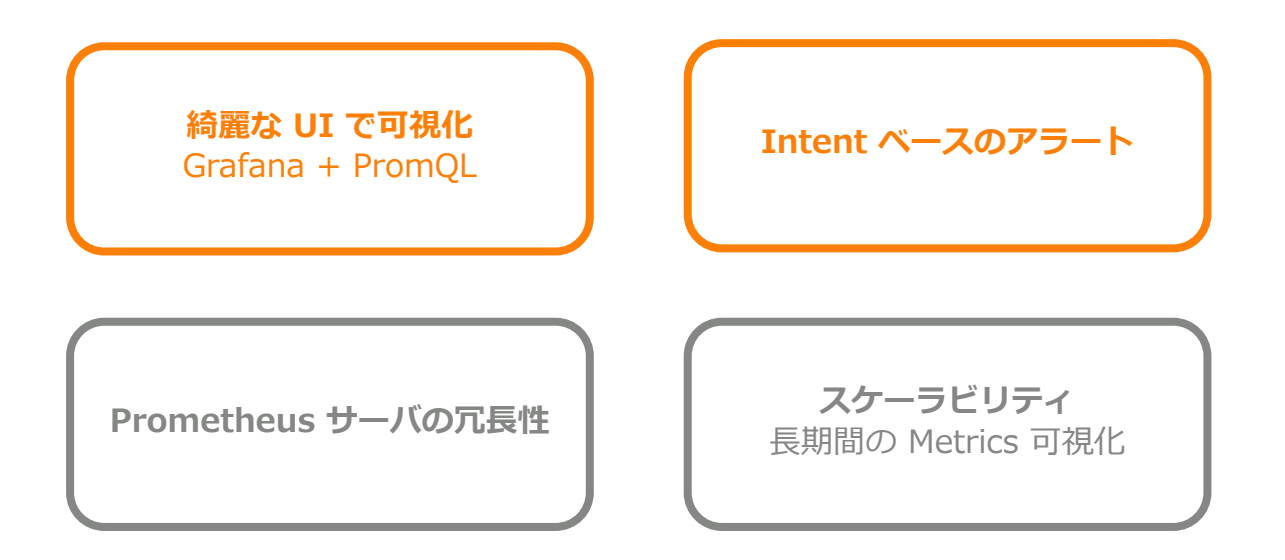

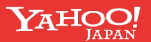

#### Clos 向けネットワーク機器の監視状況

SNMP/Blackbox Exporter に加えて

Cumulus のセンサ情報/HWリソース/FRRの各種エントリ数

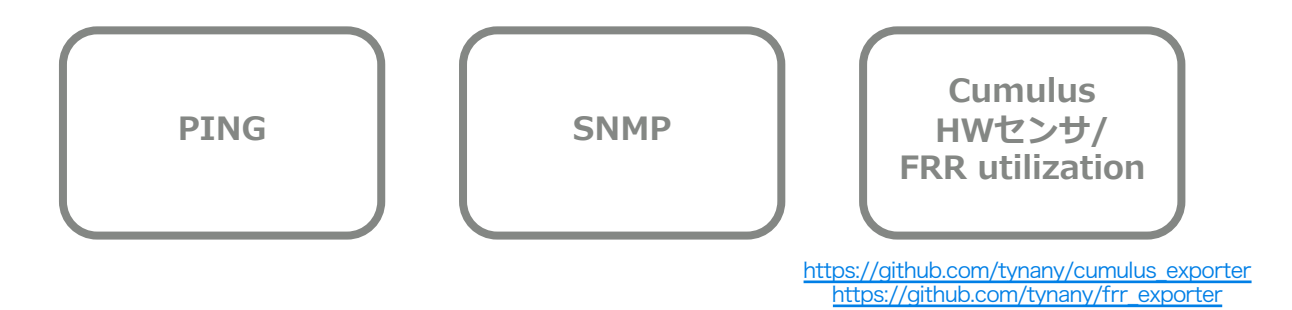

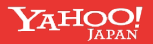

#### モニタリング構成 – PING

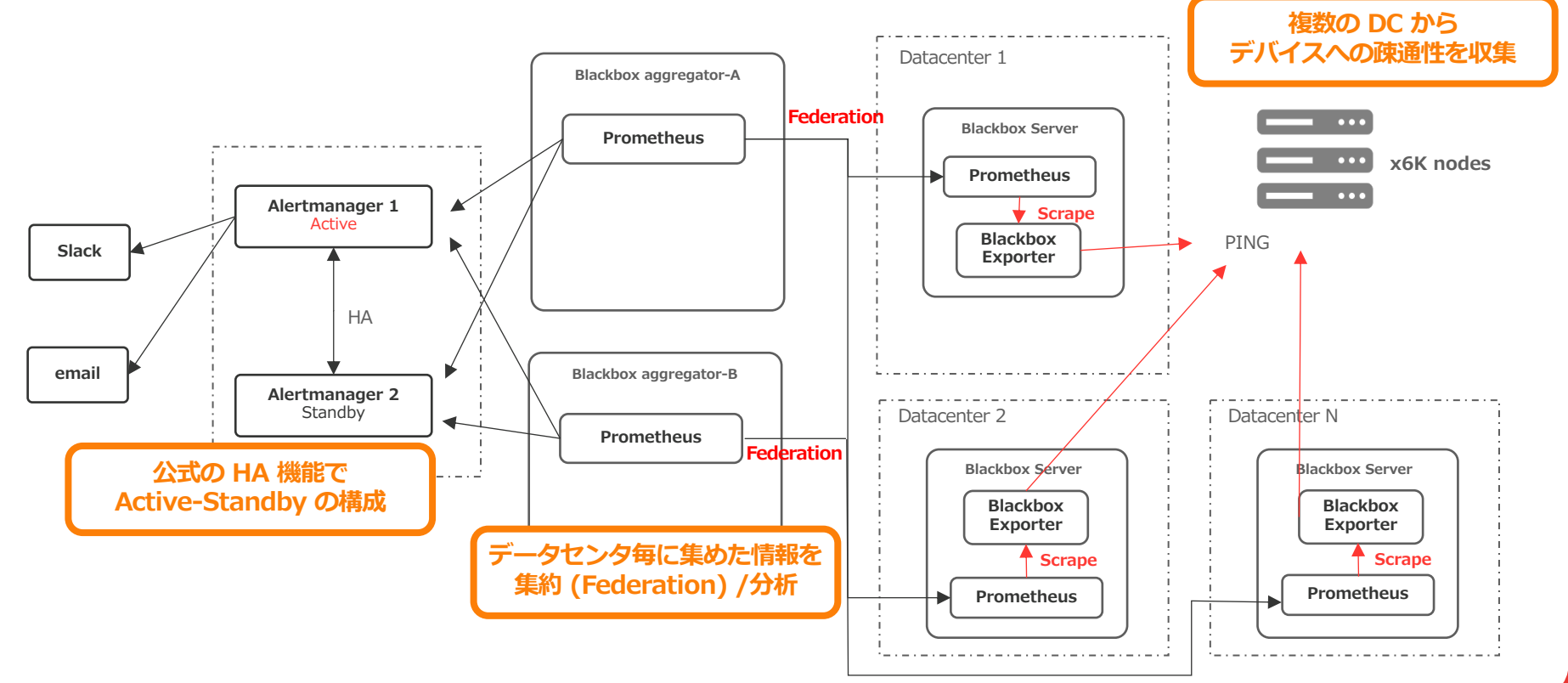

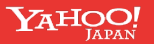

## モニタリング構成 – SNMP/3rd party exporter

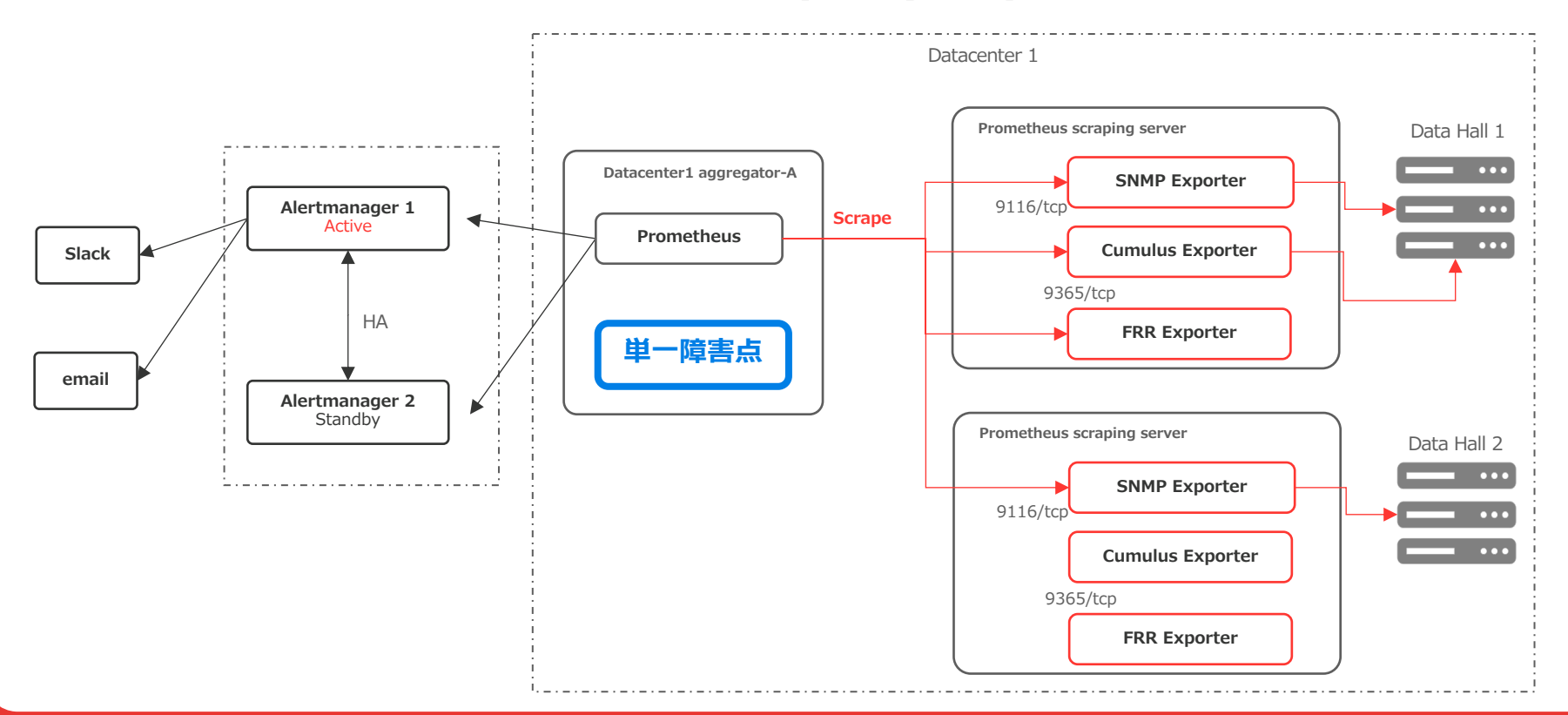

#### モニタリング構成 – 冗長性 vs Scrape頻度

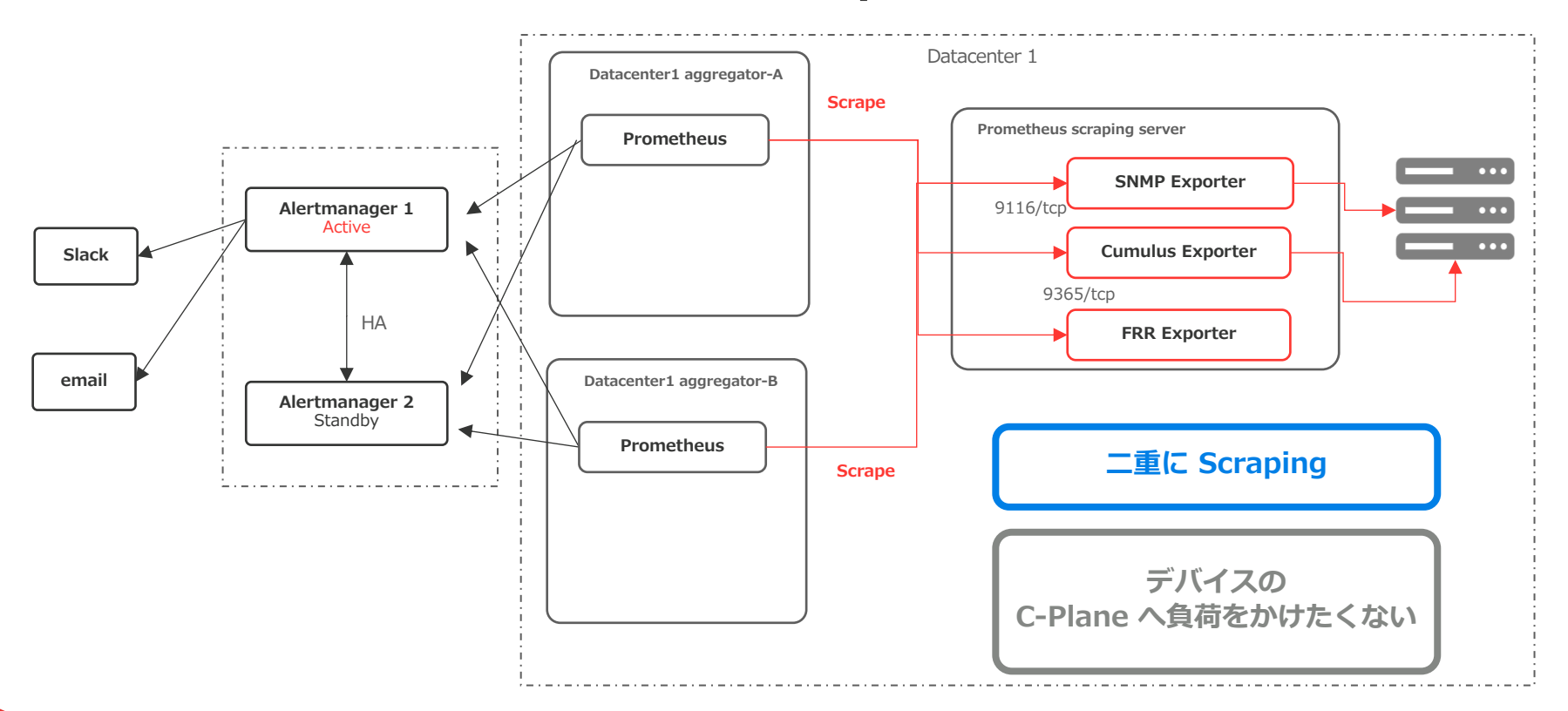

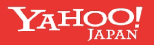

#### モニタリング構成 - キャッシュ

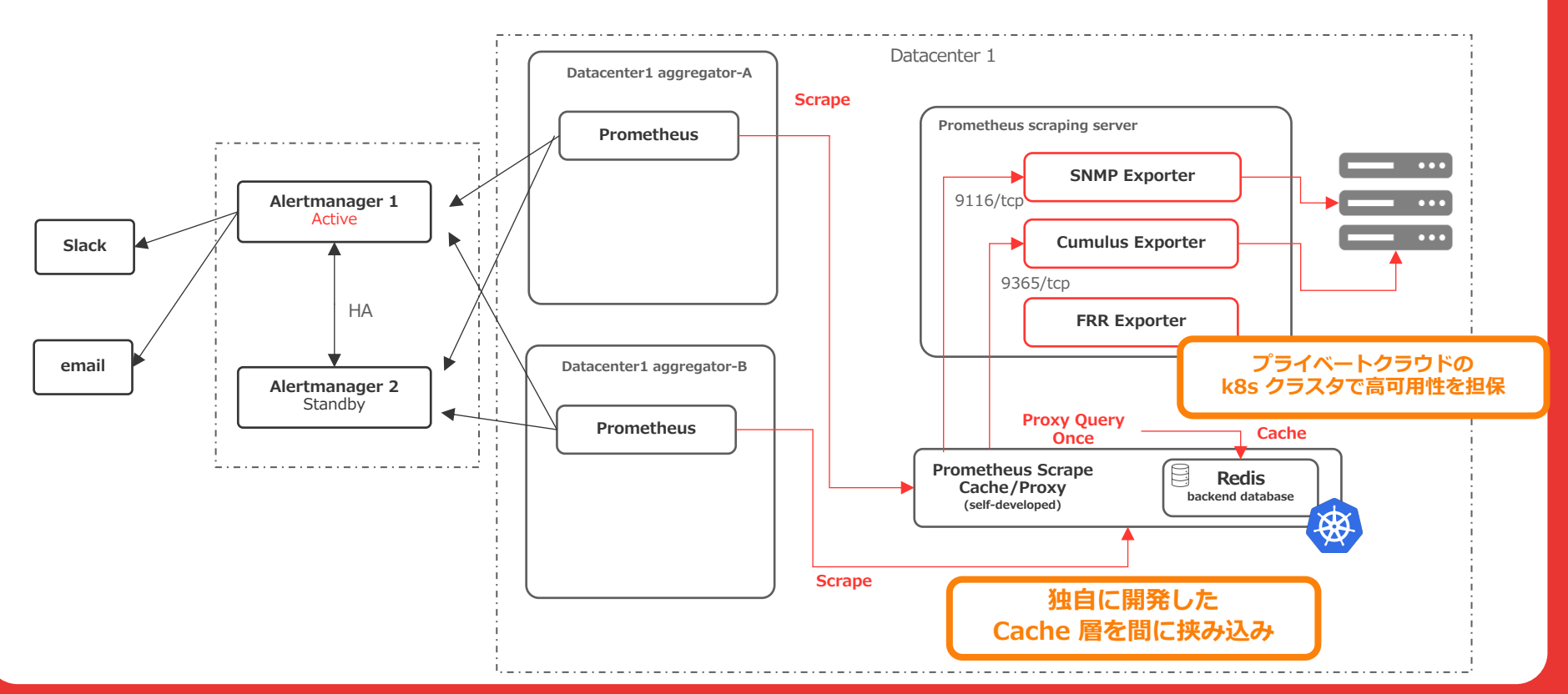

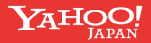

#### **Prometheus Scrape Cacher**

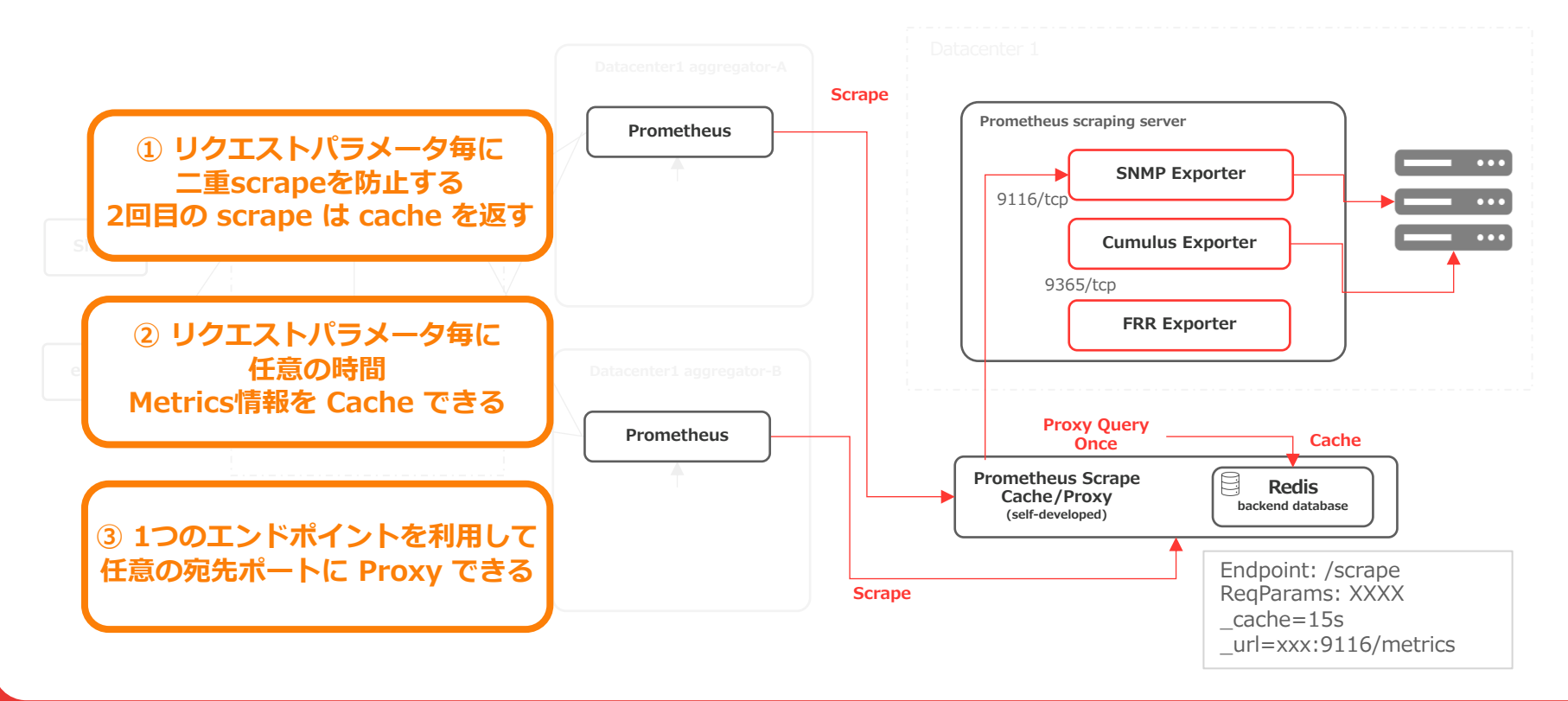

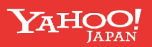

#### Prometheus を使う理由

MRTG や Syslog では実現の難しい監視を Prometheus を使うことで実現したい

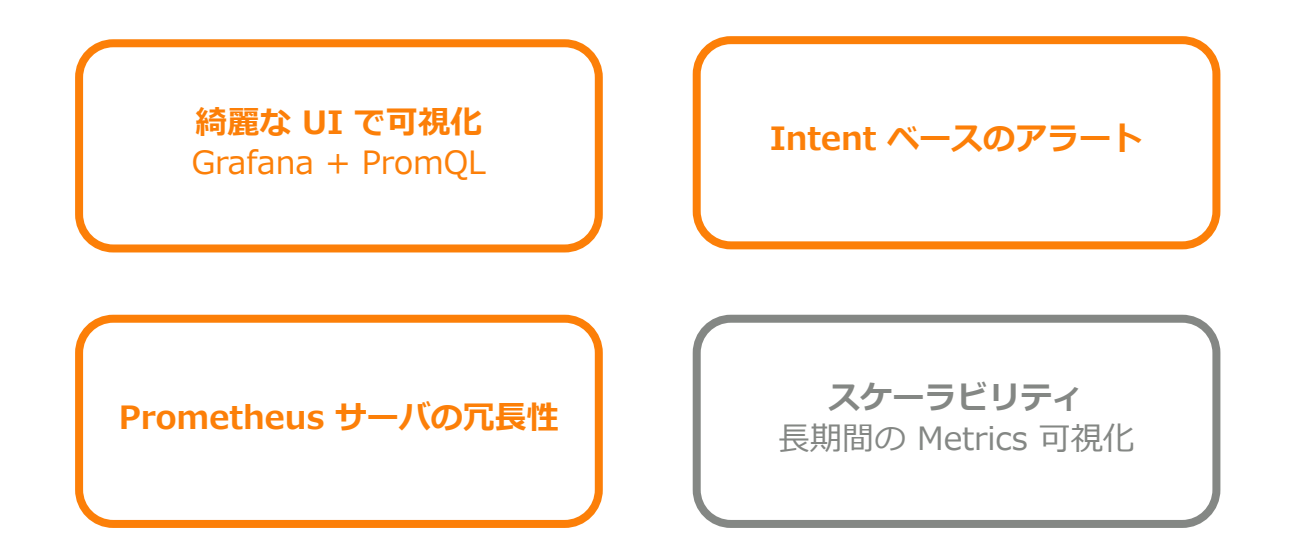

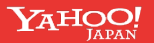

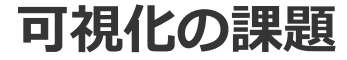

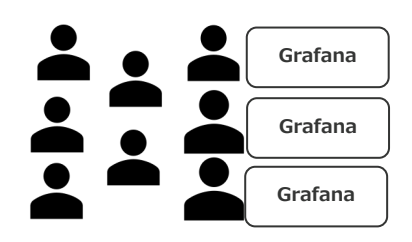

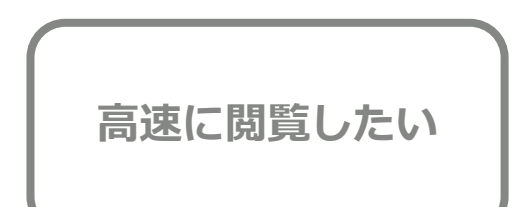

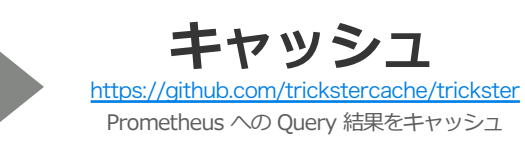

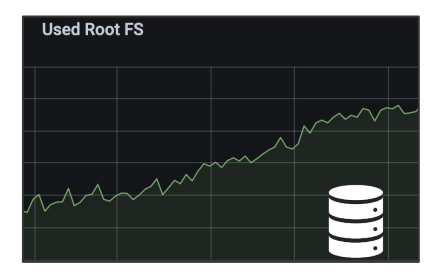

Prometheus の時系列DBが 増え続ける 貯め続けたい

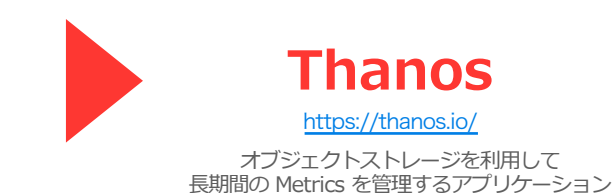

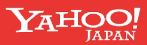

Thanos のコンポーネント (一部)

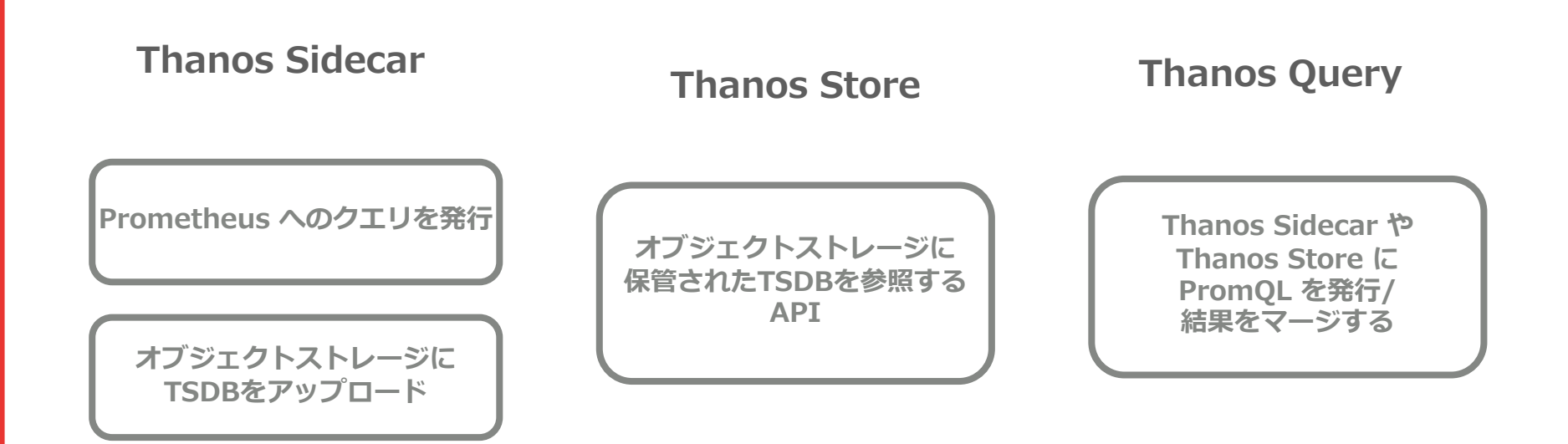

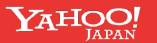

#### **Prometheus with Thanos**

## Thanos を併用した可視化構成

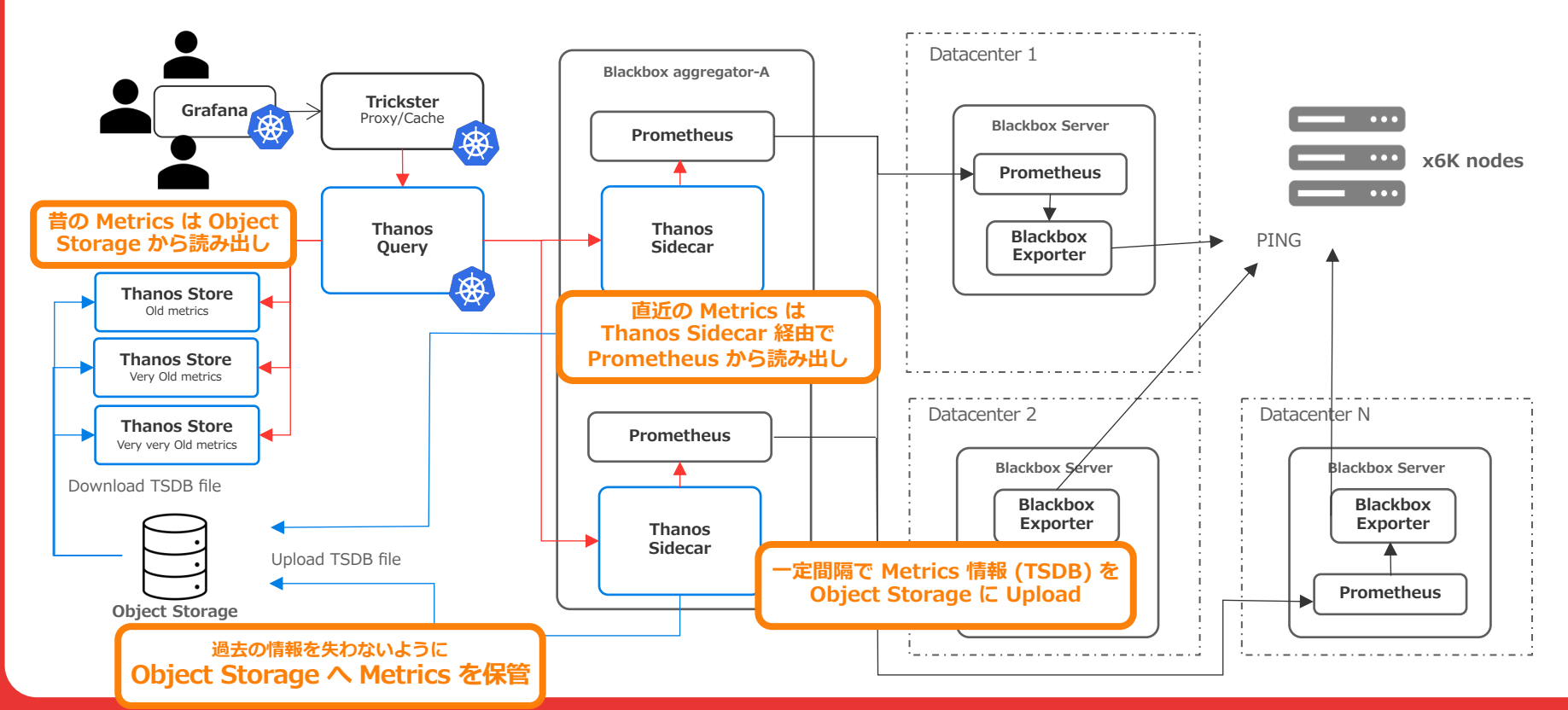

YAHOO!

#### ©2021 Yahoo Japan Corporation All rights reserved.

## 本日のまとめ

- Zero Touch Provisioning + Ansible を組み合わせてネットワークを構築
  - 一般的な DHCPサーバ/Webサーバを使って SSH できるまで Zero Touch
- Ansible
  - 複数の機種で config template を使い回せる工夫
  - 構築だけでなく、オペレーションも Ansible Playbook 管理で事故防止
  - 常により良い構成管理をするための改良を重ねている
- Prometheus を使ったネットワーク監視
  - 様々な Exporter を駆使して情報を収集
  - 冗長化された Prometheusサーバで情報を分析、アラートの仕組みを構築
  - 集めた情報は大変価値がある
    - Thanos を利用して Object Storage に過去のMetricsを保管
    - 後から参照できるように

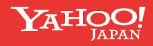

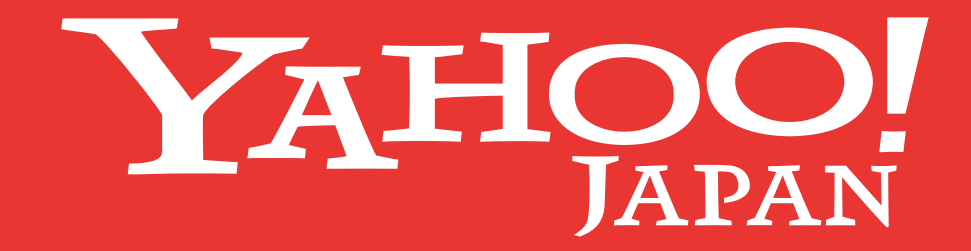

©2021 Yahoo Japan Corporation All rights reserved.